# Dell Precision 15 7000 series (7510) Owner's Manual

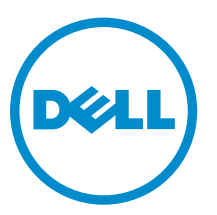

Regulatory Model: P53F Regulatory Type: P53F001

**Copyright** © **2015 Dell Inc. Alle rechten voorbehouden.** Dit product wordt beschermd door wetgeving op het gebied van auteursrecht en intellectueel eigendom binnen en buiten de VS. Dell™ en het Dell-logo zijn merken van Dell Inc. in de Verenigde Staten en/of andere rechtsgebieden. Alle overige merken en namen in dit documenten kunnen merken zijn van hun respectieve bedrijven.

2015 - 11

Ver. A00

# Contents

| 1 Aan de computer werken                                   | 5  |
|------------------------------------------------------------|----|
| -<br>Veiligheidsinstructies                                | 5  |
| Voordat u aan de computer gaat werken                      | 6  |
| Aanbevolen hulpmiddelen                                    | 6  |
| Uw computer uitschakelen                                   | 6  |
| Nadat u aan de computer heeft gewerkt                      | 7  |
| 2 Onderdelen verwijderen en plaatsen                       | 8  |
| De SD-kaart verwijderen                                    | 8  |
| De SD-kaart plaatsen                                       |    |
| De afdekplaat van de batterij verwijderen                  | 8  |
| Afdekplaat van de batterij plaatsen                        | 9  |
| De accu verwijderen                                        | 9  |
| De batterij plaatsen                                       | 9  |
| De onderplaat verwijderen                                  | 9  |
| De onderplaat plaatsen                                     |    |
| De harde schijf verwijderen                                |    |
| De harde schijf plaatsen                                   | 11 |
| De simkaart (Subscriber Identification Module) verwijderen |    |
| De simkaart (Subscriber Identification Module) plaatsen    |    |
| Het toetsenbord verwijderen                                |    |
| Het toetsenbord installeren                                |    |
| Het secundaire geheugen verwijderen                        | 14 |
| Het secundaire geheugen plaatsen                           |    |
| Het primaire geheugen verwijderen                          | 14 |
| Het primaire geheugen plaatsen                             |    |
| De WWAN-kaart (Wireless Wide Area Network) verwijderen     |    |
| De WWAN-kaart plaatsen (optioneel)                         | 16 |
| De WLAN-kaart (wireless local area network) verwijderen    |    |
| De WLAN-kaart plaatsen                                     |    |
| Het M. 2 solid-state-station verwijderen                   |    |
| De M. 2 SSD plaatsen                                       |    |
| De knoopbatterij verwijderen                               |    |
| De knoopbatterij plaatsen                                  |    |
| De kabel van de harde schijf verwijderen                   |    |
| De kabel van de harde schijf plaatsen                      |    |
| De stroomconnectorpoort verwijderen                        | 20 |
| De stroomconnectorpoort plaatsen                           | 21 |

| 7 Contact opnemen met Dell                                             | 58              |
|------------------------------------------------------------------------|-----------------|
| Technische specificaties                                               | 51              |
| 6 Specificaties                                                        | 51              |
| Statuslampjes van de batterij                                          | 50              |
| Statuslampjes van apparaat                                             |                 |
| 5 Problemen oplossen                                                   |                 |
| Diagnostische Enhanced Pre-Boot System Assessment (ePSA)               | 48              |
| 4 Diagnostiek                                                          | 48              |
| Een bestaand systeem- of installatiewachtwoord verwijderen of wijzigen | 47              |
| Een systeem- en installatiewachtwoord toewijzen                        | 46              |
| Systeem- en installatiewachtwoord                                      | 46              |
| Het BIOS updaten                                                       | 45              |
| Opties voor System Setup                                               |                 |
| Navigatietoetsen                                                       |                 |
| 3 System setup<br>Boot Sequence                                        | <b>32</b><br>32 |
|                                                                        |                 |
| Het moederbord plaatsen                                                |                 |
| Het moederbord verwijderen.                                            |                 |
| Het beeldscherm plaatsen                                               |                 |
| Het beeldscherm verwijderen.                                           |                 |
| De videokaart plaatsen.                                                |                 |
| De videokaart verwijderen.                                             | 26              |
| De warmteafleider plaatsen                                             | 26              |
| De warmteafleider verwijderen                                          | 25              |
| De I/Q-kaart rechts plaatsen                                           | 25              |
| De ingangs-/uitgangskaart (I/O) rechts verwijderen                     | 24              |
| De I/O-kaart links plaatsen                                            | 24              |
| De ingangs-/uitgangskaart (I/O) links verwiideren                      |                 |
| De luidsprekers plaatsen                                               | 23              |
|                                                                        |                 |
| De polssteur verwijderen                                               | 22              |
| De polssteun verwijderen                                               | 21              |

# Aan de computer werken

## Veiligheidsinstructies

Volg de onderstaande veiligheidsrichtlijnen om uw eigen veiligheid te garanderen en de computer tegen mogelijke schade te beschermen. Tenzij anders aangegeven, wordt er bij elke procedure in dit document van de volgende veronderstellingen uitgegaan:

- U hebt de veiligheidsinformatie geraadpleegd die bij uw computer is geleverd.
- Een onderdeel kan worden vervangen of, indien afzonderlijk aangeschaft, worden geïnstalleerd door de verwijderingsprocedure in omgekeerde volgorde uit te voeren.

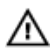

GEVAAR: Koppel alle voedingsbronnen los voordat u de computerbehuizing of -panelen opent. Zodra u klaar bent met de werkzaamheden binnen de computer, plaatst u de behuizing en alle panelen en schroeven terug voordat u de computer weer aansluit op de voedingsbron.

GEVAAR: Lees de veiligheidsinstructies die bij de computer zijn geleverd alvorens u werkzaamheden binnen de computer uitvoert. Raadpleeg voor meer informatie over veiligheidsrichtlijnen onze webpagina over wet- en regelgeving op www.dell.com/ regulatory\_compliance.

WAARSCHUWING: Een groot aantal reparaties mag alleen door een erkend servicemonteur worden uitgevoerd. U mag alleen probleemoplossing en eenvoudige reparaties uitvoeren zoals toegestaan volgens de documentatie bij uw product of zoals geïnstrueerd door het on line of telefonische team voor service en ondersteuning. Schade die het gevolg is van onderhoud dat niet door Dell is geautoriseerd, wordt niet gedekt door uw garantie. Lees de veiligheidsinstructies die bij het product zijn geleverd en leef deze na.

WAARSCHUWING: Voorkom elektrostatische ontlading door uzelf te aarden met een aardingspolsbandje of door regelmatig een ongeverfd metalen oppervlak aan te raken, zoals een connector aan de achterkant van de computer.

WAARSCHUWING: Ga voorzichtig met componenten en kaarten om. Raak de componenten en de contacten op kaarten niet aan. Pak kaarten vast bij de uiteinden of bij de metalen bevestigingsbeugel. Houd een component, zoals een processor, vast aan de uiteinden, niet aan de pinnen.

WAARSCHUWING: Verwijder kabels door aan de stekker of aan de kabelontlastingslus te trekken en niet aan de kabel zelf. Sommige kabels zijn voorzien van een connector met borglippen. Als u dit type kabel loskoppelt, moet u de borglippen ingedrukt houden voordat u de kabel verwijdert. Trek connectoren in een rechte lijn uit elkaar om te voorkomen dat connectorpinnen verbuigen. Ook moet u voordat u een kabel verbindt, controleren of beide connectoren op juiste wijze zijn opgesteld en uitgelijnd.

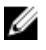

OPMERKING: De kleur van uw computer en bepaalde onderdelen kunnen verschillen van de kleur die in dit document is afgebeeld.

## Voordat u aan de computer gaat werken

Om schade aan de computer te voorkomen, moet u de volgende instructies opvolgen voordat u in de computer gaat werken.

- 1. Zorg ervoor dat u de <u>Veiligheidsinstructies</u> volgt.
- 2. Zorg ervoor dat het werkoppervlak vlak en schoon is, om te voorkomen dat de computerkap bekrast raakt.
- 3. Schakel de computer uit, zie <u>Uw computer uitschakelen</u>.

#### MAARSCHUWING: Wanneer u een netwerkkabel wilt verwijderen, moet u eerst de connector van de netwerkkabel uit de computer verwijderen en daarna de netwerkkabel loskoppelen van het netwerkapparaat.

- 4. Verwijder alle netwerkkabels uit de computer.
- 5. Verwijder de computer en alle daarop aangesloten apparaten uit het stopcontact.
- 6. Houd de aan-uitknop ingedrukt terwijl de stekker van de computer uit het stopcontact is verwijderd om het moederbord te aarden.
- 7. Verwijder de kap.

WAARSCHUWING: Raak onderdelen pas aan nadat u zich hebt geaard door een ongeverfd metalen oppervlak van de behuizing aan te raken, zoals het metaal rondom de openingen voor de kaarten aan de achterkant van de computer. Raak tijdens het werken aan uw computer af en toe een ongeverfd metalen oppervlak aan om eventuele statische elektriciteit, die schadelijk kan zijn voor interne componenten, te ontladen.

## Aanbevolen hulpmiddelen

Voor de procedures in dit document heeft u het volgende gereedschap nodig:

- Kleine sleufkopschroevendraaier
- Kruiskopschroevendraaier #0
- Kruiskopschroevendraaier #1
- Klein plastic pennetje

#### Uw computer uitschakelen

WAARSCHUWING: U voorkomt gegevensverlies door alle gegevens in geopende bestanden op te slaan en de bestanden te sluiten. Sluit vervolgens alle geopende programma's voordat u de computer uitzet.

- 1. Uw computer uitschakelen:
  - In Windows 10 (met behulp van een aanraakapparaat of muis):

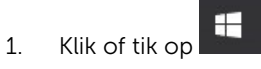

- 2. Klik of tik op 0 en klik vervolgens op of tik op **Afsluiten**.
- In Windows 8 (met behulp van een aanraakapparaat):

- 1. Beweeg vanaf de rechterrand van het scherm om het **Charms**-menu te openen en selecteer **Settings** (Instellingen).
- 2. Tik op en tik vervolgens op **Afsluiten**.
- In Windows 8 (bij gebruik van een muis):
  - 1. Wijs naar de hoek rechtsboven in het scherm en klik op Settings (Instellingen).
  - 2. Klik op en klik vervolgens op **Afsluiten**.
- In Windows 7:
  - 1. Klik op Start.
  - 2. Klik op **Afsluiten**.

of

- 1. Klik op **Start**.
- 2. Klik op de pijl in de hoek rechtsonder van het menu **Start** en klik vervolgens op **Afmelden**.
- **2.** Controleer of alle op de computer aangesloten apparaten uitgeschakeld zijn. Houd de aan-uitknop zes seconden ingedrukt, indien uw computer en aangesloten apparaten niet automatisch worden uitgeschakeld wanneer u het besturingssysteem afsluit.

#### Nadat u aan de computer heeft gewerkt

Nadat u de onderdelen hebt vervangen of teruggeplaatst, moet u controleren of u alle externe apparaten, kaarten, kabels etc. hebt aangesloten voordat u de computer inschakelt.

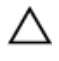

#### WAARSCHUWING: U voorkomt schade aan de computer door alleen de batterij te gebruiken die voor deze specifieke Dell-computer is ontworpen. Gebruik geen batterijen die voor andere Dellcomputer zijn ontworpen.

- **1.** Sluit externe apparaten, zoals een poortreplicator of een mediastation aan en plaats alle kaarten, zoals een ExpressCard, terug.
- 2. Sluit alle telefoon- of netwerkkabels aan op uw computer.

## $\Delta$ WAARSCHUWING: Als u een netwerkkabel wilt aansluiten, sluit u de kabel eerst aan op het netwerkapparaat en sluit u de kabel vervolgens aan op de computer.

- 3. Plaats de batterij terug.
- 4. Plaats de onderplaat terug.
- 5. Sluit uw computer en alle aangesloten apparaten aan op het stopcontact.
- 6. Zet de computer aan.

# Onderdelen verwijderen en plaatsen

Deze paragraaf beschrijft gedetailleerd hoe de onderdelen moeten worden verwijderd uit, of worden geïnstalleerd in uw computer.

#### De SD-kaart verwijderen

- 1. Volg de procedure in <u>Voordat u in de computer gaat werken</u>.
- 2. Druk op de SD-kaart om deze van de systeemkast los te koppelen. Schuif de SD-kaart uit de systeemkast.

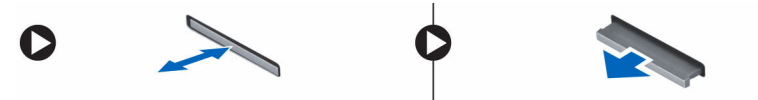

#### De SD-kaart plaatsen

- 1. Duw de SD-kaart in de sleuf totdat de kaart op zijn plaats klikt.
- 2. Volg de procedures in Nadat u aan de computer heeft gewerkt.

#### De afdekplaat van de batterij verwijderen

- 1. Volg de procedure in Voordat u in de computer gaat werken.
- 2. Voer de volgende stappen uit zoals wordt getoond in de afbeelding:
  - a. Sluif de vergrendeling weg om de afdekplaat van de batterij te ontgrendelen [1].
  - b. Schuif en til de afdekplaat van de batterij omhoog om deze uit de computer te verwijderen [2].

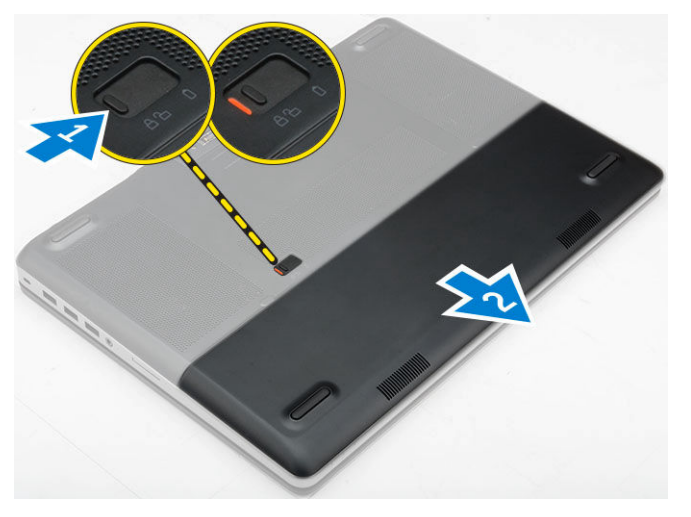

## Afdekplaat van de batterij plaatsen

- 1. Schuif de afdekplaat van de batterij in de sleuf totdat deze vastklikt.
- 2. Volg de procedures in Nadat u aan de computer heeft gewerkt.

#### De accu verwijderen

- 1. Volg de procedure in <u>Voordat u in de computer gaat werken</u>.
- 2. Verwijder de afdekplaat van de batterij.
- **3.** Voer de volgende stappen uit zoals wordt getoond in de afbeelding:
  - a. Sluif de vergrendeling weg om de batterij te ontgrendelen [1].
  - b. Til en verwijder de batterij uit de computer [2].

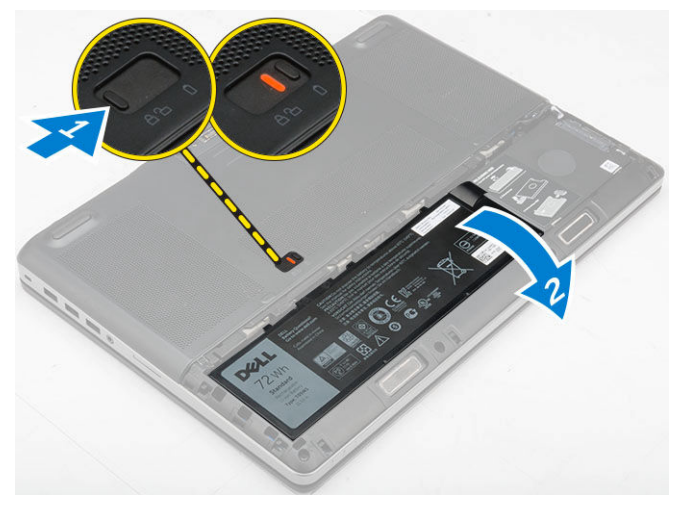

## De batterij plaatsen

- 1. Schuif de batterij in de houder totdat deze op zijn plaats klikt.
- 2. Plaats de afdekplaat van de batterij.
- 3. Volg de procedures in Nadat u aan de computer heeft gewerkt.

## De onderplaat verwijderen

- 1. Volg de procedure in <u>Voordat u in de computer gaat werken</u>.
- 2. Verwijder de volgende onderdelen:
  - a. afdekplaat van de batterij
  - b. <u>batterij</u>
- **3.** Voer de volgende stappen uit zoals wordt getoond in de afbeelding:
  - a. Verwijder de schroeven waarmee de onderplaat aan de computer is bevestigd [1].
  - b. Schuif en til de onderplaat uit de computer [2].

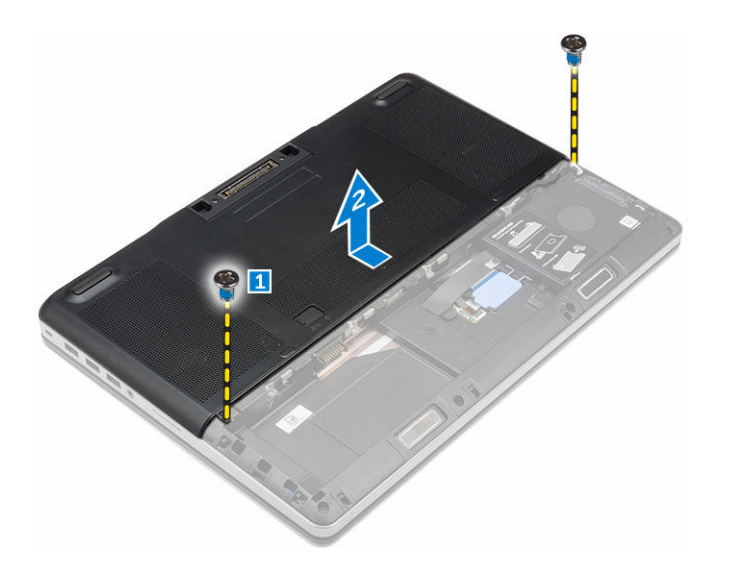

## De onderplaat plaatsen

- 1. Schuif de onderplaat naar binnen om hem correct uit te lijnen met de schroefgaten in de computer.
- 2. Draai de schroeven vast waarmee de onderplaat aan de computer wordt bevestigd.
- **3.** Plaats:
  - a. <u>batterij</u>
  - b. afdekplaat van de batterij
- 4. Volg de procedures in Nadat u aan de computer heeft gewerkt.

## De harde schijf verwijderen

- 1. Volg de procedure in <u>Voordat u in de computer gaat werken</u>.
- 2. Verwijder de volgende onderdelen:
  - a. afdekplaat van de batterij
  - b. <u>batterij</u>
- 3. Voer de volgende stappen uit zoals wordt getoond in de afbeelding:
  - a. Verwijder de schroeven waarmee de harde schijf aan de computer is bevestigd [1].
  - b. Til de vergrendeling van de harde schijf naar de ontgrendelde positie [2].
  - c. Schuif en til de harde schijf uit de computer [3].

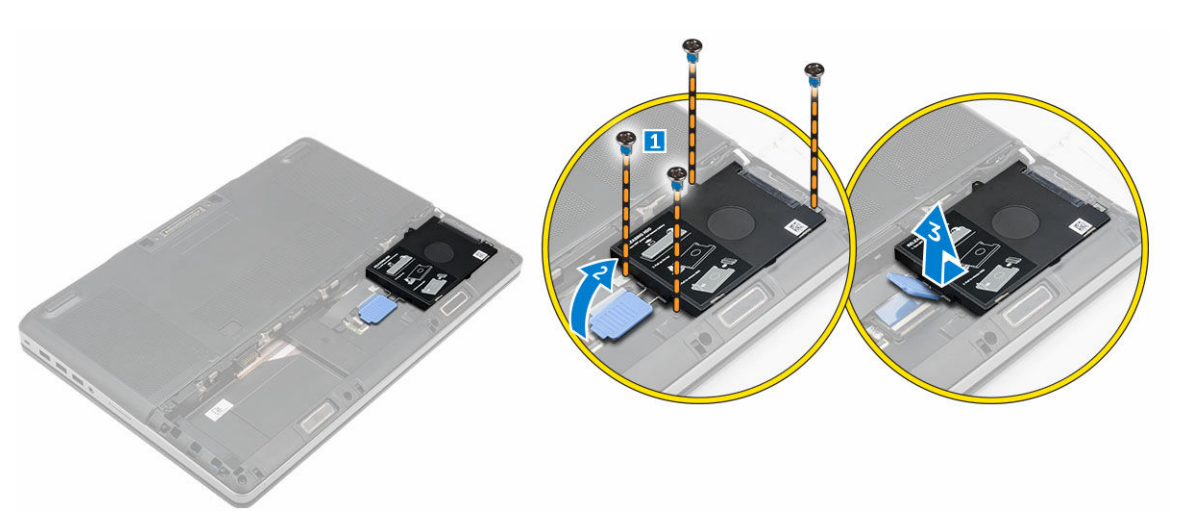

4. Verwijder de schroeven waarmee de harde schijf is bevestiged. Til de harde schijf uit de beugel.

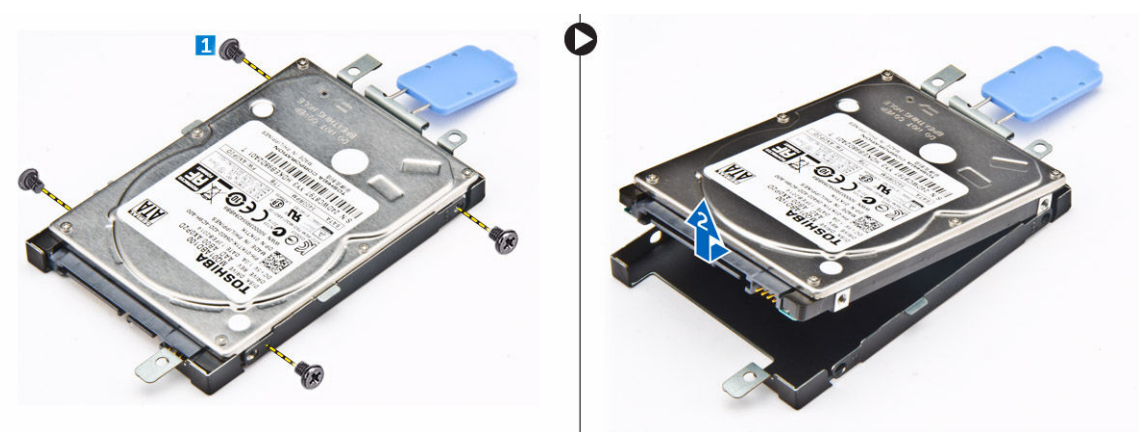

## De harde schijf plaatsen

- 1. Draai de schroeven aan waarmee de harde schijf aan de beugel van de vaste schijf wordt bevestigd.
- 2. Plaats de harde schijf in de sleuf in de computer.
- 3. Draai de schroeven vast waarmee de harde schijf aan de computer wordt bevestigd.
- 4. Plaats:
  - a. <u>batterij</u>
  - b. afdekplaat van de batterij
- 5. Volg de procedures in Nadat u aan de computer heeft gewerkt.

# De simkaart (Subscriber Identification Module) verwijderen

- 1. Volg de procedure in <u>Voordat u in de computer gaat werken</u>.
- 2. Verwijder de volgende onderdelen:
  - a. afdekplaat van de batterij
  - b. <u>batterij</u>

#### c. <u>onderplaat</u>

**3.** Druk op de simkaart en verwijder deze uit de sleuf van de simkaart.

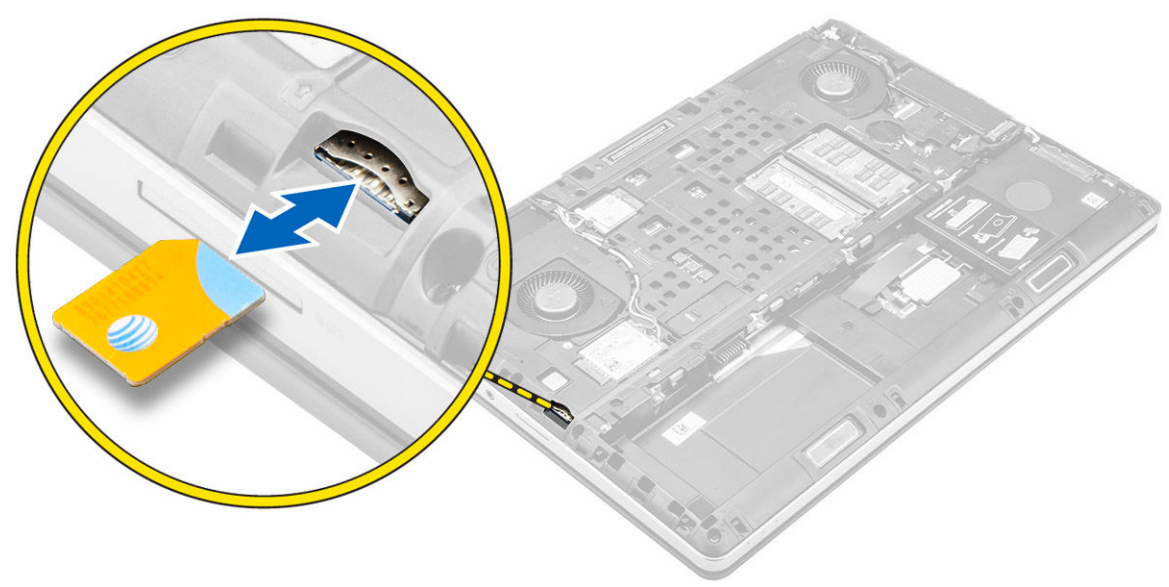

## De simkaart (Subscriber Identification Module) plaatsen

- 1. Schuif de simkaart in de sleuf totdat de kaart vastklikt.
- 2. Plaats:
  - a. <u>onderplaat</u>
  - b. <u>batterij</u>
  - c. afdekplaat van de batterij
- 3. Volg de procedure in <u>Nadat u in de computer heeft gewerkt</u>.

## Het toetsenbord verwijderen

- 1. Volg de procedures in <u>Voordat u in de computer gaat werken</u>.
- 2. Verwijder de volgende onderdelen:
  - a. <u>afdekplaat van de batterij</u>
  - b. <u>batterij</u>
  - c. harde schijf
- **3.** Verwijder de tape voor toegang tot de kabel [1]. Trek het lipje omhoog en koppel de toetsenbordkabels los van het moederbord [2, 3].

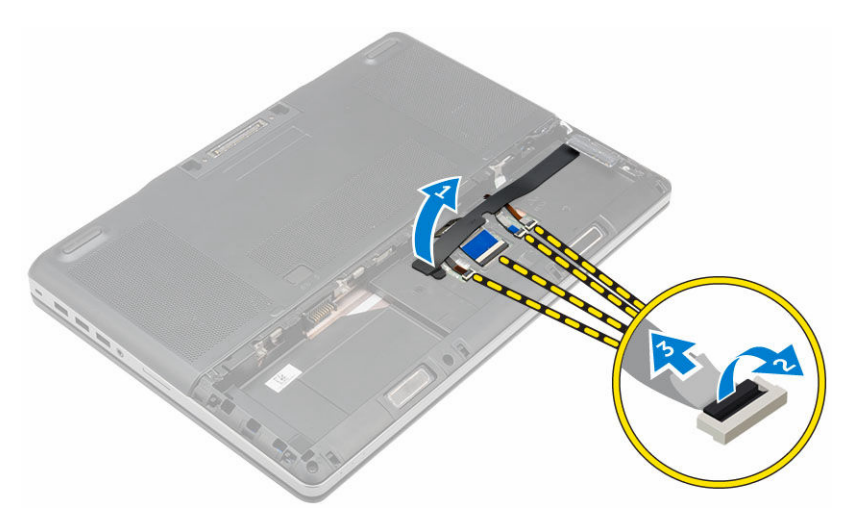

- 4. Voer de volgende stappen uit zoals wordt getoond in de afbeelding:
  - a. Wrik de rand van het toetsenbord los, beginnend vanaf de onderkant en dan langs de bovenste rand, en verwijder de rand uit de computer [1, 2, 3].
  - b. Verwijder de schroeven waarmee het toetsenbord aan de computer vastzit [4].
  - c. Til de voorzijde omhoog en schuif het toetsenbord om deze te verwijderen uit de computer [5].

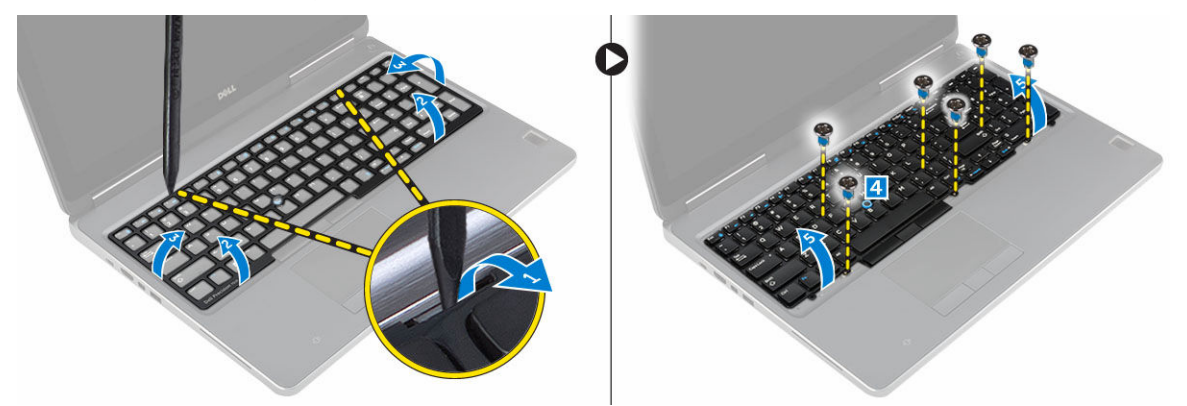

## Het toetsenbord installeren

- 1. Lijn het toetsenbord uit op het vak en druk hem omlaag.
- 2. Draai de schroeven vast om het toetsenbord te bevestigen aan de computer.
- **3.** Schuif de toetsenbordrand vanaf de voorkant naar binnen en lijn hem uit op zijn positie in de computer. Zorg dat de rand van het toetsenbord vastklikt
- 4. Sluit de gegevenskabel van het toetsenbord aan op het moederbord.

**OPMERKING:** Zorg dat u de toetsenbordgegevenskabel in een perfecte uitlijning vouwt.

- 5. Breng de tape aan op de datakabels van het toetsenbord.
- 6. Plaats:
  - a. harde schijf
  - b. <u>batterij</u>
  - c. afdekplaat van de batterij
- 7. Volg de procedures in Nadat u aan de computer heeft gewerkt.

## Het secundaire geheugen verwijderen

- 1. Volg de procedure in Voordat u in de computer gaat werken.
- 2. Verwijder de volgende onderdelen:
  - a. afdekplaat van de batterij
  - b. <u>batterij</u>
  - c. harde schijf
  - d. toetsenbord
- 3. Voer de volgende stappen uit zoals wordt getoond in de afbeelding:
  - a. Verwijder de schroef waarmee het geheugenschild op de computer vastzit [1].
  - b. Til het geheugenschild omhoog en verwijder deze uit de computer [2].
  - c. Wrik de borgklemmetjes weg van de geheugenmodule totdat de module omhoogschiet [3].
  - d. Til de geheugenmodule uit de computer [4].

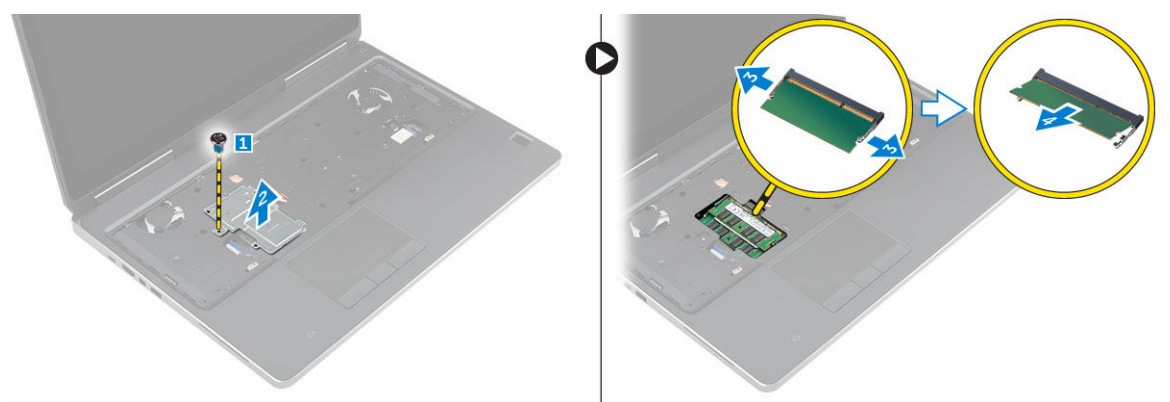

## Het secundaire geheugen plaatsen

- **1.** Plaats het secundaire geheugen in de geheugensleuf.
- 2. Druk op de klemmen om de geheugenmodule op het moederbord te bevestigen.
- **3.** Plaats de geheugenbescherming in de oorspronkelijke positie in de computer en draai de schroeven vast.
- 4. Plaats:
  - a. toetsenbord
  - b. harde schijf
  - c. <u>batterij</u>
  - d. afdekplaat van de batterij
- 5. Volg de procedures in Nadat u aan de computer heeft gewerkt.

## Het primaire geheugen verwijderen

- 1. Volg de procedure in Voordat u in de computer gaat werken.
- 2. Verwijder de volgende onderdelen:
  - a. afdekplaat van de batterij
  - b. <u>batterij</u>
  - c. <u>onderplaat</u>

**3.** Wrik de bevestigingsklemmen van het primaire geheugen los totdat het geheugen omhoog komt. Til het primaire geheugen omhoog en verwijder het uit de computer.

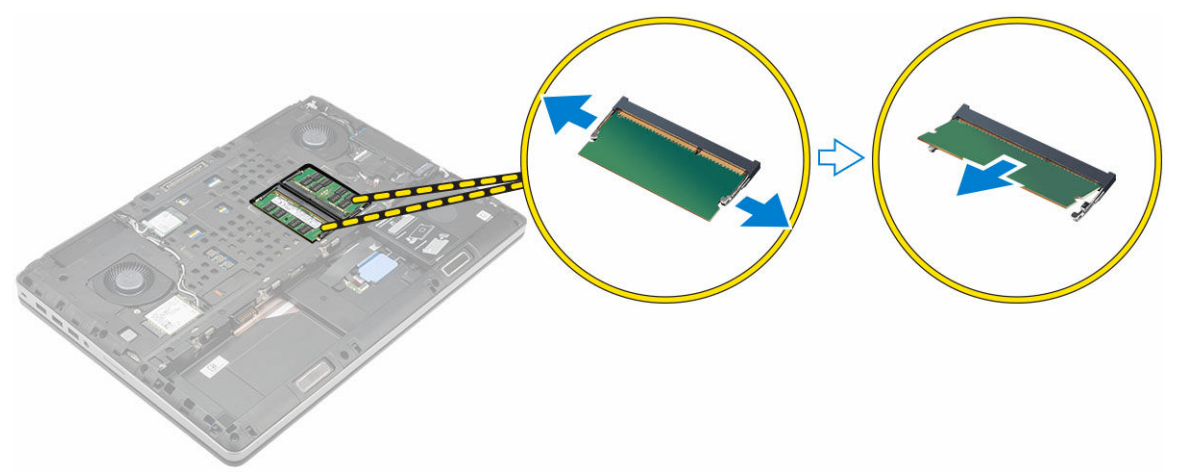

## Het primaire geheugen plaatsen

- 1. Plaats het primaire geheugen in de geheugensleuf.
- 2. Druk op de klemmen om het primaire geheugen op het moederbord te bevestigen.
- 3. Plaats:
  - a. <u>onderplaat</u>
  - b. <u>batterij</u>
  - c. afdekplaat van de batterij
- 4. Volg de procedures in <u>Nadat u aan de computer heeft gewerkt</u>.

# De WWAN-kaart (Wireless Wide Area Network) verwijderen

- 1. Volg de procedure in <u>Voordat u in de computer gaat werken</u>.
- **2.** Verwijder de volgende onderdelen:
  - a. afdekplaat van de batterij
  - b. <u>batterij</u>
  - c. <u>onderplaat</u>
- **3.** Voer de volgende stappen uit om de WWAN-kaart te verwijderen:
  - a. Koppel de antennekabels los die op de WWAN-kaart zijn aangesloten en verwijder de kabels [1].
  - b. Verwijder de schroef waarmee de WWAN-kaart aan de computer vastzit [2].
  - c. Verwijder de WWAN-kaart uit de computer [3].

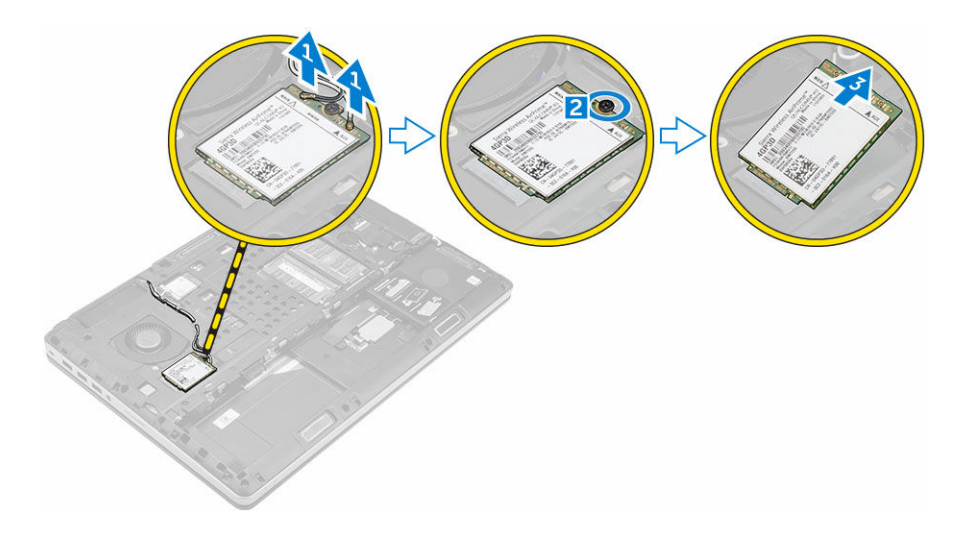

## De WWAN-kaart plaatsen (optioneel)

- 1. Schuif de WWAN-kaart in de WWAN-kaartsleuf.
- 2. Draai de schroef aan waarmee de WWAN-kaart aan de computer vastzit.
- 3. Leid de antennekabels door de geleiders en sluit ze aan op de WWAN-kaart.
- 4. Plaats:
  - a. <u>onderplaat</u>
  - b. <u>batterij</u>
  - c. afdekplaat van de batterij
- 5. Volg de procedures in Nadat u aan de computer heeft gewerkt.

## De WLAN-kaart (wireless local area network) verwijderen

- 1. Volg de procedure in <u>Voordat u in de computer gaat werken</u>.
- 2. Verwijder de volgende onderdelen:
  - a. afdekplaat van de batterij
  - b. <u>batterij</u>
  - c. <u>onderplaat</u>
- **3.** Voer de volgende stappen uit om de WLAN-kaart uit de computer te verwijderen:
  - a. Verwijder de schroef waarmee de WLAN-kaart aan de computer is bevestigd.
  - b. Verwijder het schild waarmee de antennekabels zijn bevestigd.
  - c. Koppel de antennekabels los die zijn aangesloten op de WLAN-kaart en verwijder de WLAN-kaart uit de computer.

![](_page_16_Picture_0.jpeg)

## De WLAN-kaart plaatsen

- 1. Plaats de WLAN-kaart in de sleuf in de computer.
- 2. Leid de antennekabels door de geleiders en sluit ze aan op de WLAN-kaart.
- 3. Lijn het schild uit en draai de schroef aan om de WLAN-kaart aan de computer te bevestigen.
- 4. Plaats:
  - a. <u>onderplaat</u>
  - b. <u>batterij</u>
  - c. afdekplaat van de batterij
- 5. Volg de procedures in Nadat u aan de computer hebt gewerkt.

## Het M. 2 solid-state-station verwijderen

- 1. Volg de procedures in <u>Voordat u in de computer gaat werken</u>.
- 2. Verwijder de volgende onderdelen:
  - a. <u>afdekplaat van de batterij</u>
  - b. <u>batterij</u>
  - c. <u>onderplaat</u>
- **3.** Voer de volgende stappen uit zoals wordt getoond in de afbeelding:
  - a. Verwijder de schroef waarmee het schild aan de computer vastzit.
  - b. Verwijder het schild uit de computer.
  - c. Verwijder de schroef waarmee M.2 solid-state-station aan de computer is bevestigd.
  - d. Verwijder het M. 2 solid-state-station uit de computer.

![](_page_17_Figure_0.jpeg)

## De M. 2 SSD plaatsen

- 1. Plaats de M. 2 SSD terug in de sleuf.
- 2. Draai de schroef vast om de M.2 SSD-kaart aan de computer te bevestigen.
- **3.** Plaats de afdekplaat op de M. 2 SSD.
- 4. Draai de schroef aan waarmee de afdekplaat aan de computer vastzit.
- 5. Plaats:
  - a. <u>onderplaat</u>
  - b. <u>batterij</u>
  - c. afdekplaat van de batterij
- 6. Volg de procedures in Nadat u aan de computer heeft gewerkt.

## De knoopbatterij verwijderen

- 1. Volg de procedures in <u>Voordat u in de computer gaat werken</u>.
- 2. Verwijder de volgende onderdelen:
  - a. afdekplaat van de batterij
  - b. <u>batterij</u>
  - c. <u>onderplaat</u>
- **3.** Koppel de kabel van de knoopbatterij los. Wrik de knoopcelbatterij omhoog en verwijder hem uit de computer.

![](_page_18_Picture_0.jpeg)

## De knoopbatterij plaatsen

- **1.** Plaats de knoopbatterij terug in de sleuf in de computer.
- 2. Sluit de kabel van de knoopbatterij aan.

**OPMERKING:** Zorg dat de kabel van de knoopbatterij niet uit zijn vak steekt.

#### 3. Plaats:

- a. <u>onderplaat</u>
- b. <u>batterij</u>
- c. afdekplaat van de batterij
- 4. Volg de procedures in Nadat u aan de computer heeft gewerkt.

## De kabel van de harde schijf verwijderen

- 1. Volg de procedures in <u>Voordat u in de computer gaat werken</u>.
- 2. Verwijder de volgende onderdelen:
  - a. <u>afdekplaat van de batterij</u>
  - b. <u>batterij</u>
  - c. <u>onderplaat</u>
  - d. harde schijf
- **3.** Verwijder de schroeven waarmee het connector van de harde schijf op het moederbord is bevestigd verwijder deze uit de computer.

![](_page_19_Picture_0.jpeg)

## De kabel van de harde schijf plaatsen

- 1. Sluit de kabel van de harde schijf aan op het moederbord en leid de kabel door de geleiders.
- 2. Draai de schroeven vast waarmee de kabelconnectore van de harde schijf aan de computer wordt bevestigd.
- 3. Plaats:
  - a. harde schijf
  - b. <u>onderplaat</u>
  - c. <u>batterij</u>
  - d. afdekplaat van de batterij
- 4. Volg de procedures in Nadat u aan de computer heeft gewerkt.

#### De stroomconnectorpoort verwijderen

- 1. Volg de procedure in <u>Voordat u in de computer gaat werken</u>.
- 2. Verwijder de volgende onderdelen:
  - a. afdekplaat van de batterij
  - b. <u>batterij</u>
  - c. <u>onderplaat</u>
- **3.** Voer de volgende stappen uit zoals wordt getoond in de afbeelding:
  - a. Koppel de stroomconnectorkabel los van de computer [1].
  - b. Verwijder de schroef om de beugel uit de computer te verwijderen [2].
  - c. Verwijder de beugel uit de computer [3].
  - d. Verwijder de stroomconnectorpoort uit de computer [4].

![](_page_20_Picture_0.jpeg)

#### De stroomconnectorpoort plaatsen

- 1. Sluit de stroomconnectorkabel aan op de computer en leid de kabel door de geleiders.
- 2. Plaats de stroomconnectorpoort in de sleuf en plaats de beugel.
- 3. Draai de schroef vast om de stroomconnectorpoort aan de computer te bevestigen.
- 4. Plaats:
  - a. <u>onderplaat</u>
  - b. <u>batterij</u>
  - c. afdekplaat van de batterij
- 5. Volg de procedures in Nadat u aan de computer heeft gewerkt.

## De polssteun verwijderen

- 1. Volg de procedure in <u>Voordat u in de computer gaat werken</u>.
- 2. Verwijder de volgende onderdelen:
  - a. afdekplaat van de batterij
  - b. <u>batterij</u>
  - c. <u>onderplaat</u>
  - d. <u>harde schijf</u>
  - e. toetsenbord
- **3.** Voer de volgende stappen uit zoals wordt getoond in de afbeelding:
  - a. Verwijder de schroeven (M2xL3) aan de onderkant van de computer waarmee de polssteun aan de computer is bevestigd [1].
  - b. Til de vergrendeling omhoog en koppel de touchpadkabel en kabel van de beveiligingskaart los [2, 3].
  - c. Koppel de kabel van de aan-uitknop los [4].
  - d. Verwijder de schroeven waarmee de polssteun aan de computer vastzit [5].
  - e. Maak de lipjes op de randen van de polssteun los en verwijder de polssteun uit de computer [6].

![](_page_21_Picture_0.jpeg)

## De polssteun plaatsen

- **1.** Lijn de polssteun uit op de achterzijde van de computer en druk op de posities die zijn aangegeven totdat de polssteun vastklikt.
- 2. Draai de schroeven vast waarmee de polssteun aan de computer wordt vastgezet.
- **3.** Sluit de volgende kabels aan:
  - a. beveiligingskaart
  - b. kabel van de aan-uitknop
  - c. touchpad
- 4. Draai de computer om en draai de schroeven aan de onderzijde van de computer aan.
- 5. Plaats:
  - a. toetsenbord
  - b. harde schijf
  - c. <u>onderplaat</u>
  - d. <u>batterij</u>
  - e. afdekplaat van de batterij
- 6. Volg de procedures in Nadat u aan de computer heeft gewerkt.

#### De luidsprekers verwijderen

- 1. Volg de procedure in Voordat u in de computer gaat werken.
- **2.** Verwijder de volgende onderdelen:
  - a. afdekplaat van de batterij
  - b. <u>batterij</u>
  - c. <u>onderplaat</u>
  - d. harde schijf
  - e. toetsenbord
  - f. polssteun
- **3.** Voer de volgende stappen uit om de luidspreker te verwijderen:
  - a. Trek de luidsprekerkabel los van het moederbord [1].
  - b. Verwijder de luidsprekerkabel uit de geleiders.

c. Til de luidsprekers samen met de luidsprekerkabel omhoog en verwijder deze uit de computer [2].

![](_page_22_Picture_1.jpeg)

## De luidsprekers plaatsen

- 1. Lijn de luidsprekers uit langs de sleuven in de computer.
- 2. Leid de luidsprekerkabel door de geleiders in de computer.
- 3. Sluit de luidsprekerkabel aan op het moederbord.
- 4. Plaats:
  - a. <u>polssteun</u>
  - b. toetsenbord
  - c. harde schijf
  - d. <u>onderplaat</u>
  - e. <u>batterij</u>
  - f. afdekplaat van de batterij
- 5. Volg de procedures in Nadat u aan de computer heeft gewerkt.

## De ingangs-/uitgangskaart (I/O) links verwijderen

- 1. Volg de procedure in <u>Voordat u in de computer gaat werken</u>.
- 2. Verwijder de volgende onderdelen:
  - a. afdekplaat van de batterij
  - b. <u>batterij</u>
  - c. <u>onderplaat</u>
  - d. harde schijf
  - e. toetsenbord
  - f. polssteun
- **3.** Voer de volgende stappen uit om de I/O-kaart te verwijderen:
  - a. Verwijder de schroeven waarmee de I/O-kaart aan de computer vastzit [1, 3].
  - b. Verwijder de beugel van de thunderboltconnector [2].
  - c. Til de rechterkant van de I/O-kaart omhoog om de connector los te koppelen en uit het systeem te verwijderen [4].

![](_page_23_Picture_0.jpeg)

#### De I/O-kaart links plaatsen

- 1. Sluit de I/O-kaartconnector aan en schuif de I/O-kaart in de juiste sleuf in de computer.
- 2. Plaats de thunderboltbeugel.
- 3. Draai de schroeven vast waarmee de I/O-kaart aan de computer vastzit.
- 4. Plaats:
  - a. <u>polssteun</u>
  - b. toetsenbord
  - c. harde schijf
  - d. <u>onderplaat</u>
  - e. <u>batterij</u>
  - f. afdekplaat van de batterij
- 5. Volg de procedures in Nadat u aan de computer hebt gewerkt.

#### De ingangs-/uitgangskaart (I/O) rechts verwijderen

- 1. Volg de procedure in Voordat u in de computer gaat werken.
- 2. Verwijder de volgende onderdelen:
  - a. <u>SD-kaart</u>
  - b. afdekplaat van de batterij
  - c. <u>batterij</u>
  - d. <u>onderplaat</u>
  - e. harde schijf
  - f. toetsenbord
  - g. polssteun
- **3.** Voer de volgende stappen uit om de I/O-kaart te verwijderen:
  - a. Koppel de luidsprekerkabel los van het I/O-kaart [1].
  - b. Verwijder de schroeven waarmee de I/O-kaart aan de computer vastzit [2].
  - c. Til de linkerkant van de I/O-kaart omhoog om de connector los te koppelen en uit het systeem te verwijderen [3].

![](_page_24_Picture_0.jpeg)

## De I/O-kaart rechts plaatsen

- 1. Sluit de I/O-kaartconnector aan en schuif de I/O-kaart in de juiste sleuf in de computer.
- 2. Draai de schroeven vast waarmee de I/O-kaart aan de computer vastzit.
- 3. Sluit de luidsprekerkabel aan op de I/O-kaart.
- 4. Plaats:
  - a. polssteun
  - b. toetsenbord
  - c. harde schijf
  - d. <u>onderplaat</u>
  - e. <u>batterij</u>
  - f. afdekplaat van de batterij
  - g. <u>SD-kaart</u>
- 5. Volg de procedures in Nadat u aan de computer heeft gewerkt.

## De warmteafleider verwijderen

- 1. Volg de procedure in <u>Voordat u in de computer gaat werken</u>.
- 2. Verwijder de volgende onderdelen:
  - a. afdekplaat van de batterij
  - b. <u>batterij</u>
  - c. <u>onderplaat</u>
  - d. harde schijf
  - e. toetsenbord
  - f. polssteun
- **3.** Voer de volgende stappen uit zoals wordt getoond in de afbeelding:
  - a. Koppel de ventilator van de warmteafleider los [1, 2].
  - b. Draai de geborgde schroeven los waarmee de warmteafleider aan het moederbord is bevestigd.

**OPMERKING:** Draai de schroeven los op basis van de nummering op de warmteafleider.

- c. Til de warmteafleider omhoog en verwijder hem uit de computer [3].
- d. Trek de tape op de heat pipe los.

![](_page_25_Figure_0.jpeg)

## De warmteafleider plaatsen

- 1. Plaats de warmteafleider terug in de sleuf.
- 2. Bevestig de tape op de heat pipe.
- 3. Draai de geborgde schroeven vast om de warmteafleider aan de computer te bevestigen.

**OPMERKING:** Draai de schroeven aan op basis van de volgorde die in de procedure voor het verwijderen wordt genoemd.

- 4. Sluit de kabel van de ventilator van de warmteafleider aan op het moederbord.
- 5. Plaats:
  - a. polssteun
  - b. toetsenbord
  - c. harde schijf
  - d. <u>onderplaat</u>
  - e. <u>batterij</u>
  - f. afdekplaat van de batterij
- 6. Volg de procedures in Nadat u aan de computer heeft gewerkt.

## De videokaart verwijderen

- 1. Volg de procedure in Voordat u in de computer gaat werken.
- 2. Verwijder de volgende onderdelen:
  - a. <u>afdekplaat van de batterij</u>
  - b. <u>batterij</u>
  - c. <u>onderplaat</u>
  - d. harde schijf
  - e. toetsenbord
  - f. polssteun
  - g. <u>warmteafleider</u>
- **3.** Voer de volgende stappen uit zoals wordt getoond in de afbeelding:
  - a. Verwijder de schroeven waarmee de videokaart aan de computer is bevestigd [1].
  - b. Verwijder de videokaart uit de computer [2].

![](_page_26_Picture_0.jpeg)

## De videokaart plaatsen

- 1. Schuif de videokaart in de oorspronkelijke positie in de computer.
- 2. Draai de schroeven aan waarmee de videokaart aan de computer wordt bevestigd.
- **3.** Plaats:
  - a. <u>warmteafleider</u>
  - b. <u>polssteun</u>
  - c. toetsenbord
  - d. <u>harde schijf</u>
  - e. <u>onderplaat</u>
  - f. <u>batterij</u>
  - g. afdekplaat van de batterij
- 4. Volg de procedures in Nadat u aan de computer heeft gewerkt.

## Het beeldscherm verwijderen

- 1. Volg de procedure in Voordat u in de computer gaat werken.
- 2. Verwijder de volgende onderdelen:
  - a. afdekplaat van de batterij
  - b. <u>batterij</u>
  - c. <u>onderplaat</u>
  - d. harde schijf
  - e. toetsenbord
  - f. WLAN-kaart
  - g. WWAN-kaart
  - h. <u>polssteun</u>
- 3. Voer de volgende stappen uit zoals wordt getoond in de afbeelding:
  - a. Verwijder de schroeven waarmee het dopje van de beeldschermscharnier aan de computer is bevestigd [1].
  - b. Verwijder het dopje van het beeldschermscharnier uit de computer [2].

![](_page_27_Picture_0.jpeg)

- 4. Voer de volgende stappen uit zoals wordt getoond in de afbeelding:
  - a. Draai de computer om en verwijder de cosmetische schroeven uit de onderzijde en de achterzijde van de computer [1].
  - b. Trek de antennekabels door de geleiders omhoog [2].

![](_page_27_Picture_4.jpeg)

- **5.** Voer de volgende stappen uit zoals wordt getoond in de afbeelding:
  - a. Verwijder de schroef waarmee de beugel van de eDP-kabel is bevestigd [1].
  - b. Verwijder de beugel van de eDP-kabel [2].
  - c. Verwijder de tape op de heat pipe leiding en koppel de eDP-kabel los van het moederbord [3, 4].
  - d. Verwijder de schroeven waarmee het beeldscherm aan de computer is bevestigd en verwijder deze uit de computer [5, 6].

![](_page_28_Figure_0.jpeg)

## Het beeldscherm plaatsen

- 1. Draai de schroeven vast om het beeldscherm te bevestigen.
- 2. Bevestig de tape op de heat pipe.
- 3. Sluit de eDP-kabel aan op de correcte connectoren op het moederbord.
- 4. Voer de kabels van de draadloze antenne door de geleideopening in het chassis.
- 5. Draai de schroeven aan de onderkant en de achterkant van de computer aan.
- **6.** Lijn het dopje van het beeldschermscharnier uit en draai de schroeven aan om hem aan de computer te bevestigen.
- 7. Leid de antennekabels door de kabelgeleiders en sluit ze aan op de bijbehorende connectors.
- 8. Plaats:
  - a. polssteun
  - b. <u>WWAN-kaart</u>
  - c. <u>WLAN-kaart</u>
  - d. toetsenbord
  - e. harde schijf
  - f. <u>onderplaat</u>
  - g. <u>batterij</u>
  - h. afdekplaat van de batterij
- 9. Volg de procedures in Nadat u aan de computer heeft gewerkt.

#### Het moederbord verwijderen

- 1. Volg de procedure in <u>Voordat u in de computer gaat werken</u>.
- 2. Verwijder de volgende onderdelen:
  - a. <u>SD-kaart</u>
  - b. afdekplaat van de batterij
  - c. <u>batterij</u>
  - d. <u>onderplaat</u>
  - e. harde schijf
  - f. toetsenbord

- g. <u>HDD-kabel</u>
- h. primair geheugen
- i. <u>WLAN-kaart</u>
- j. <u>WWAN-kaart</u>
- k. <u>M.2 SSD</u>
- l. <u>videokaart</u>
- m. stroomconnectorpoort
- n. <u>polssteun</u>
- o. <u>I/O-kaart, links</u>
- p. <u>I/O-kaart, rechts</u>
- q. <u>warmteafleider</u>
- **3.** Voer de volgende stappen uit zoals wordt getoond in de afbeelding:
  - a. Verwijder de schroeven waarmee de afdekplaat aan het moederbord is bevestigd [1].
  - b. Verwijder de afdekplaat de computer [2].
  - c. Koppel de eDP-kabel los [3, 4].
  - d. Til het lipje omhoog en koppel de stroomconnectorkabel los [5, 6].
  - e. Verwijder de schroeven waarmee het moederbord aan de computer is bevestigd [7].
  - f. Til het moederbord omhoog en verwijder hem uit de computer[8].

![](_page_29_Picture_18.jpeg)

## Het moederbord plaatsen

- 1. Lijn het moederbord uit met de oorspronkelijke positie op de computer.
- 2. Draai de schroeven vast om het moederbord te bevestigen aan de computer.
- 3. Sluit de volgende kabels aan:
  - a. stroomconnector
  - b. eDP
- 4. Plaats:
  - a. <u>warmteafleider</u>
  - b. I/O-kaart, rechts
  - c. <u>I/O-kaart, links</u>
  - d. polssteun
  - e. stroomconnectorpoort
  - f. <u>videokaart</u>

- g. <u>M.2 SSD</u>
- h. <u>WWAN-kaart</u>
- i. <u>WLAN-kaart</u>
- j. primair geheugen
- k. <u>HDD-kabel</u>
- l. <u>toetsenbord</u>
- m. <u>harde schijf</u>
- n. <u>onderplaat</u>
- o. <u>batterij</u>
- p. afdekplaat van de batterij
- q. <u>SD-kaart</u>
- 5. Volg de procedures in Nadat u aan de computer heeft gewerkt.

# System setup

Met System setup kunt u de hardware van uw computer beheren en de opties voor het BIOS-niveau opgeven. Vanaf de System setup kunt u:

- de NVRAM-instellingen wijzigen na het toevoegen of verwijderen van hardware;
- de configuratie van de systeemhardware bekijken;
- geïntegreerde apparaten in- of uitschakelen;
- grenswaarden voor prestatie- en energiebeheer instellen;
- de computerbeveiliging beheren

## **Boot Sequence**

Met Opstartvolgorde kunt u het opstartapparaat dat in de systeeminstallatie gespecificeerd staat, omzeilen en rechtstreeks vanaf een specifiek apparaat opstarten (bijvoorbeeld: optisch station of harde schijf). Tijdens de Power-on Self Test (POST), wanneer het logo van Dell verschijnt, kunt u:

- System Setup openen door op de F2-toets te drukken;
- het eenmalige opstartmenu openen door op de F12-toets te drukken.

In het eenmalige opstartmenu staan de apparaten waar het systeem vanaf kan opstarten en de opties voor diagnostiek. De opties van het opstartmenu zijn:

- Verwijderbare schijf (mits beschikbaar)
- STXXXX schijf

**OPMERKING:** XXX staat voor het nummer van de SATA-schijf.

- Optisch station
- Diagnostiek

**OPMERKING:** Na het selecteren van Diagnostiek wordt het scherm **ePSA-diagnostiek** geopend.

In het scherm voor de opstartvolgorde wordt ook de optie weergegeven voor het openen van het scherm systeeminstallatie.

## Navigatietoetsen

De volgende tabel geeft de navigatietoetsen weer voor het installeren van het systeem.

![](_page_31_Picture_22.jpeg)

**OPMERKING:** Voor de meeste System Setup-opties geldt dat de door u aangebrachte wijzigingen wel worden opgeslagen, maar pas worden geëffectueerd nadat het systeem opnieuw is opgestart.

#### Tabel 1. Navigatietoetsen

| Toetsen     | Navigatie                                                                                                    |
|-------------|----------------------------------------------------------------------------------------------------|
| Pijl Omhoog | Gaat naar het vorige veld.                                                                                                    |
| Pijl Omlaag | Gaat naar het volgende veld.                                                                                                    |
| Enter       | Hiermee kunt u een waarde in het geselecteerde veld invullen (mits van toepassing)<br>of de verwijzing in het veld volgen.                                                                                               |
| Spatiebalk  | Vergroot of verkleint een vervolgkeuzelijst, Mits van toepassing).                                                                                                    |
| Tab         | Gaat naar het focusveld.                                                                                                    |
|             | <b>OPMERKING:</b> Alleen voor de standaard grafische browser.                                                                                                    |
| Esc         | Gaat naar de vorige pagina totdat u het hoofdscherm bekijkt. Door in het<br>hoofdscherm op Esc te drukken, verschijnt een melding om de niet opgeslagen<br>wijzigingen op te slaan en het systeem opnieuw op te starten. |
| F1          | Hiermee wordt het hulpbestand voor de systeeminstallatie geopend.                                                                                                    |

## **Opties voor System Setup**

**OPMERKING:** Afhankelijk van uw computer en de geïnstalleerde apparaten kunnen de onderdelen die in dit gedeelte worden vermeld wel of niet worden weergegeven.

#### Tabel 2. Algemeen

| Optie               | Beschrijving                                                                                                    |
|---------------------|----------------------------------------------------------------------------------------------------|
| System Information  | Dit gedeelte bevat de belangrijkste<br>hardwarefuncties van de computer.                                                                                                    |
|                     | System Information                                                                                                    |
|                     | <ul> <li>Memory Information<br/>(Geheugengegevens)</li> </ul>                                                                                                    |
|                     | <ul> <li>Processor Information<br/>(Processorgegevens)</li> </ul>                                                                                                    |
|                     | <ul> <li>Device Information<br/>(Apparaatgegevens)</li> </ul>                                                                                                    |
| Battery Information | Geeft de oplaadstatus van de batterij<br>aan.                                                                                                    |
| Boot Sequence       | Hiermee kunt u de volgorde instellen<br>waarin de computer een<br>besturingssysteem probeert te vinden.<br>Alle onderstaande opties zijn standaard<br>geselecteerd:<br>• UEFI: SAMSUNG SSD SM951 M.2 |
|                     | <b>256GB PCIe NVMe</b><br>(standaardinstelling)                                                                                                    |
|                     | U kunt ook de optie Boot List<br>(Opstartlijst) kiezen. De opties zijn:                                                                                                    |
|                     | Legacy                                                                                                    |
|                     | UEFI (standaardinstelling)                                                                                                    |

| Ontia                        | Beschrijving                                                                                                    |
|------------------------------|----------------------------------------------------------------------------------------------------|
| Optie                        | Beschrijving                                                                                                    |
| Advanced Boot Options        | Met de optie Enable Legacy Option<br>ROMs (Legacy-optie ROM inschakelen)<br>worden de legacy-optie ROM's geladen<br>in de UEFI-opstartmodus. Deze optie is<br>standaard uitgeschakeld.                                                                  |
|                              | OPMERKING: Zonder deze optie<br>worden allen UEFI-optie ROM's<br>geladen. Deze is optie is verplicht<br>voor Legacy-opstartmodus. Deze<br>Legacy-opstartmodus is niet<br>toegestaan wanneer u de optie<br>Secure Boot (Veilig opstarten)<br>inschakelt. |
|                              | Enable Legacy Option ROMs                                                                                                    |
| Date/Time                    | Hiermee kunt u de datum en tijd<br>wijzigen.                                                                                                    |
| Tabel 3. Systeemconfiguratie |                                                                                                    |
| Optie                        | Beschrijving                                                                                                    |
| Integrated NIC               | Hiermee kunt u de geïntegreerde<br>netwerkcontroller configureren. De<br>opties zijn:                                                                                                    |
|                              | Enable UEFI Network Stack                                                                                                    |
|                              | Disabled (Uitgeschakeld)                                                                                                    |
|                              | Enabled (Ingeschakeld)                                                                                                    |
|                              | <ul> <li>Enabled w/PXE (Ingeschakeld met<br/>PXE) (Standaardinstelling)</li> </ul>                                                                                                    |
| Parallel Port                | Hiermee kunt u de parallelle poort op<br>het dockingstation instellen en<br>configureren. U kunt de parallelle poort<br>als volgt instellen:                                                                                                    |
|                              | <ul> <li>Disabled (Uitgeschakeld)</li> </ul>                                                                                                    |
|                              | AT (Standaardinstelling)                                                                                                    |
|                              | • PS2                                                                                                    |
|                              | • ECP                                                                                                    |
| Serial Port                  | Hier worden de instellingen van de<br>seriële poort opgegeven en<br>gedefinieerd. U kunt de seriële poort als<br>volgt instellen:                                                                                                    |
|                              | Disabled (Uitgeschakeld)                                                                                                    |
|                              | COM1 (Standaardinstelling)                                                                                                    |
|                              | • COM2                                                                                                    |
|                              | • COM3                                                                                                    |
|                              | • COM4                                                                                                    |

#### Optie

Drives

#### **SMART Reporting**

**USB/Thunderbolt Configuration** 

#### Beschrijving

![](_page_34_Picture_6.jpeg)

besturingssysteem kan bronnen toewijzen, zelfs als de instelling is uitgeschakeld.

Hiermee kunt u de interne SATA-vasteschijfcontroller configureren. De opties zijn:

- Disabled (Uitgeschakeld) •
- AHCI
- **RAID On (RAID ingeschakeld)** • (Standaardinstelling)

Ø

**OPMERKING:** SATA is geconfigureerd om de RAID-modus te ondersteunen.

Hiermee kunt u de verschillende stations in- of uitschakelen. De opties zijn:

- SATA-0
- SATA-1
- SATA-3
- SATA-4
- M.2 PCIe SSD-0
- M.2 PCIe SSD-1

Standaardinstelling: de gemarkeerde apparaten zijn ingeschakeld.

Dit veld bepaalt of vaste-schijffouten voor geïntegreerde stations tijdens het opstarten van het systeem worden gemeld. Deze technologie is deel van de SMART(Self Monitoring Analysis and Reporting Technology)-specificatie. Deze optie is standaard uitgeschakeld.

Enable SMART Reporting (Smart-• rapportage inschakelen)

Hiermee kunt u de USB-configuratie definiëren. De opties zijn:

- **Enable USB Boot Support** (Ondersteuning voor opstarten vanaf USB inschakelen)
- **Enable External USB Port (Externe USB-poort inschakelen**)
- Thunderbolt-poort inschakelen
- Thunderbolt Boot Support inschakelen
- Dell Dock altijd toestaan
- Thunderbolt (en PCIe achter TBT) Pre-Boot inschakelen

| Optie                                 | Beschrijving                                                                                                    |
|---------------------------------------|----------------------------------------------------------------------------------------------------|
|                                       | Standaardinstelling: geselecteerde opties worden ingeschakeld.                                                                                                    |
| USB PowerShare                        | Hiermee configureert u het gedrag van<br>de functie USB PowerShare voor het<br>opladen van USB-apparaten wanneer de<br>computer is uitgeschakeld of in de<br>slaapstand staat. Deze optie is standaard<br>uitgeschakeld. |
|                                       | Enable USB PowerShare (USB<br>PowerShare inschakelen)                                                                                                    |
| Audio                                 | Met dit veld kunt u de geïntegreerde audiocontroller in- of uitschakelen.                                                                                                    |
|                                       | Enable Audio (Audio inschakelen)                                                                                                    |
|                                       | <ul> <li>Enable Microphone (Microfoon<br/>inschakelen)</li> </ul>                                                                                                    |
|                                       | Enable Internal Speaker (Interne<br>luidspreker inschakelen)                                                                                                    |
|                                       | Standaardinstelling: alle opties zijn ingeschakeld.                                                                                                    |
| Keyboard Illumination                 | In dit veld kunt u de werkstand van de<br>functie voor toetsenbordverlichting<br>kiezen.                                                                                                    |
|                                       | <ul> <li>Disabled (Uitgeschakeld)</li> </ul>                                                                                                    |
|                                       | Gedimd                                                                                                    |
|                                       | Helder (standaardinstelling)                                                                                                    |
| Keyboard Backlight Timeout on AC      | Deze functie bepaalt de waarde van de<br>time-out voor de toetsenbordverlichting<br>wanneer de netadapter is aangesloten<br>op het systeem.                                                                              |
|                                       | <ul> <li>5 seconds (5 seconden)<br/>(standaardinstellingen)</li> </ul>                                                                                                    |
|                                       | • 10 seconds (10 seconden)                                                                                                    |
|                                       | • 15 seconds (15 seconden)                                                                                                    |
|                                       | <ul> <li>30 seconds (30 seconden)</li> <li>1 minute (1 minut)</li> </ul>                                                                                                    |
|                                       | 1 minute (1 minuut)                                                                                                    |
|                                       | • 5 minute (5 minuten)                                                                                                    |
|                                       | <ul> <li>IS minute (IS minuten)</li> <li>Never (Nooit)</li> </ul>                                                                                                    |
|                                       |                                                                                                    |
| Keyboard Backlight Timeout on Battery | Deze functie bepaalt de waarde van de<br>time-out voor de toetsenbordverlichting<br>als het systeem alleen op batterij wordt<br>uitgevoerd.                                                                              |
|                                       | <ul> <li>5 seconds (5 seconden)</li> </ul>                                                                                                    |

- 5 seconds (5 seconden)
- 10 seconds (10 seconden) (standaardinstellingen) ٠

| Optie                 | Beschrijving                                                                                                    |
|-----------------------|----------------------------------------------------------------------------------------------------|
|                       | <ul> <li>15 seconds (15 seconden)</li> <li>30 seconds (30 seconden)</li> <li>1 minute (1 minuut)</li> <li>5 minute (5 minuten)</li> <li>15 minute (15 minuten)</li> <li>Never (Nooit)</li> </ul>                                     |
| Touchscreen           | Dit veld regelt of het touchscreen is in-<br>of uitgeschakeld. Deze optie is<br>standaard ingeschakeld.                                                                                                    |
| Unobtrusive Mode      | Wanneer deze optie is ingeschakeld<br>kunt u door op Fn+F7 te drukken alle<br>lampjes en geluiden van het systeem<br>uitschakelen. Druk op Fn+F7 om de<br>normale bewerking in te schakelen. De<br>optie is standaard uitgeschakeld. |
|                       | Onopvallende stand inschakelen                                                                                                    |
| Miscellaneous Devices | Hiermee kunt u de verschillende<br>geïntegreerde apparaten in- of<br>uitschakelen. De opties zijn:                                                                                                    |
|                       | Enable Camera (Camera<br>inschakelen)                                                                                                    |
|                       | SD-kaart alleen-lezen                                                                                                    |
|                       | <ul> <li>Enable Media Card (Mediakaart<br/>inschakelen)</li> </ul>                                                                                                    |
|                       | <ul> <li>Disable Media Card (Mediakaart<br/>uitschakelen)</li> </ul>                                                                                                    |
|                       | Standaardinstelling: de gemarkeerde<br>apparaten zijn ingeschakeld.                                                                                                    |

Tabel 4. Video

| Optie                                         | Beschrijving                                                                                                    |  |
|-----------------------------------------------|----------------------------------------------------------------------------------------------------|--|
| LCD Brightness                                | Hiermee kunt u de helderheid van het paneel instellen voor de batterij en netstroom.                                                                                                |  |
| Switchable Graphics<br>(Schakelbare grafische | Met deze optie kunt u schakelbare grafische technologieën zoals NV<br>Optimus en AMD Power Express in- of uitschakelen.                                                             |  |
| weergave)                                     | <b>OPMERKING:</b> Deze optie mag uitsluitend worden ingeschakeld voor<br>Windows 7/8 32/64-bit of Ubuntu OS. Deze functie is niet van<br>toepassing voor andere besturingssystemen. |  |
|                                               | <ul> <li>Enable Switchable Graphics (Schakelbare grafische weergave inschakelen) (standaardinstelling)</li> </ul>                                                                   |  |
|                                               | <ul> <li>Enable dock Display Port (Display Port docken inschakelen)<br/>(standaardinstelling)</li> </ul>                                                                            |  |

#### Tabel 5. Security (Beveiliging)

| Optie                   | Beschrijving                                                                                                    |  |
|-------------------------|----------------------------------------------------------------------------------------------------|--|
| Admin Password          | Hiermee kunt u het administratorwachtwoord (admin) instellen, wijzigen of wissen.                                                                                                    |  |
|                         | <b>OPMERKING:</b> U moet het administratorwachtwoord instellen voordat u het systeem- of hardeschijfwachtwoord instelt.                                                                  |  |
|                         | <b>OPMERKING:</b> Wijzigingen in wachtwoorden worden onmiddellijk effectief.                                                                                                    |  |
|                         | <b>OPMERKING:</b> Wanneer u het administratorwachtwoord wist, wist u automatisch ook het systeemwachtwoord.                                                                              |  |
|                         | <b>OPMERKING:</b> Wijzigingen in wachtwoorden worden onmiddellijk effectief.                                                                                                    |  |
|                         | Standaardinstelling: niet ingeschakeld                                                                                                    |  |
| System Password         | Hiermee kunt u het systeemwachtwoord instellen, wijzigen of wissen.                                                                                                    |  |
|                         | <b>OPMERKING:</b> Wijzigingen in wachtwoorden worden onmiddellijk effectief.                                                                                                    |  |
|                         | <b>OPMERKING:</b> Hier mee het wachtwoord worden ingevoerd wanneer het systeem is ingeschakeld.                                                                                          |  |
|                         | Standaardinstelling: niet ingeschakeld                                                                                                    |  |
| Strong Password         | Hiermee kunt de optie forceren om altijd veilige wachtwoorden in te stellen.                                                                                                    |  |
|                         | Standaardinstelling: Enable Strong Password (Sterk wachtwoord inschakelen) is niet geselecteerd.                                                                                         |  |
| Password Configuration  | Hier kunt u de lengte van uw wachtwoord instellen. Admin Password<br>Min = 4, Admin Password Max = 32                                                                                    |  |
| Password Bypass         | Hiermee kunt u de toestemming in- of uitschakelen voor het omzeilen<br>van het systeem- of interne HDD-wachtwoord, wanneer deze zijn<br>ingesteld. De opties zijn:                       |  |
|                         | Disabled (Uitgeschakeld) (Standaardinstelling)                                                                                                    |  |
|                         | Reboot bypass (Opnieuw opstarten omzeilen)                                                                                                    |  |
| Password Change         | Hiermee kunt u de toestemming in- of uitschakelen voor het instellen van een systeemwachtwoord en een wachtwoord voor de harde schijf, wanneer het administratorwachtwoord is ingesteld. |  |
|                         | Standaardinstelling: Allow Non-Admin Password Changes (Wijzigingen op niet-beheerderswachtwoorden toestaan) is geselecteerd                                                              |  |
| Non-Admin Setup Changes | Hiermee bepaalt u of wijzigingen in de installatieopties zijn toegestaan<br>wanneer er een administratorwachtwoord is ingesteld. Deze optie is<br>standaard uitgeschakeld.               |  |
|                         | <ul> <li>Allows Wireless Switch Changes (Wijzigingen schakelaar voor<br/>draadloos netwerk toestaan)</li> </ul>                                                                          |  |
| TPM 1.2 Security        | Met deze optie kunt u bepalen of de Trusted Platform Module (TPM) in het systeem is ingeschakeld en zichtbaar is voor het besturingssysteem.                                             |  |

| Optie                | Beschrijving                                                                                                    |
|----------------------|----------------------------------------------------------------------------------------------------|
|                      | Wanneer deze optie is uitgeschakeld, wordt de TPM tijdens de POST<br>niet ingeschakeld door het BIOS. De TPM werkt niet en is niet zichtbaar<br>voor het besturingssysteem. Wanneer deze optie wel is ingeschakeld,<br>dan wordt de TPM tijdens de POST door het BIOS ingeschakeld, zodat<br>deze kan worden gebruikt door het besturingssysteem.                                                                                       |
|                      | <b>OPMERKING:</b> Wanneer deze optie wordt uitgeschakeld, worden er geen instellingen gewijzigd die u hebt ingesteld voor de TPM, noch worden er informatie of toetsen die u daar hebt opgeslagen, gewist of gewijzigd. De TPM wordt alleen uitgeschakeld, zodat deze niet kan worden gebruikt. Wanneer u deze optie weer inschakelt, werkt de TPM precies zoals voordat deze werd uitgeschakeld. Deze optie is standaard ingeschakeld. |
|                      | <b>OPMERKING:</b> Wijzigingen van deze optie worden onmiddellijk actief.                                                                                                    |
|                      | <ul> <li>TPM On (TPM aan)</li> <li>Clear (Wissen)</li> <li>PPI overslaan voor ingeschakelde opdrachten</li> <li>PPI overslaan voor uitgeschakelde opdrachten</li> </ul>                                                                                                    |
| Computrace(R)        | <ul> <li>Hiermee kunt u de optionele software Computrace in- en uitschakelen.<br/>De opties zijn:</li> <li>Deactivate (Deactiveren) (Standaardinstelling)</li> <li>Disable (Uitschakelen)</li> <li>Activate (Activeren)</li> </ul>                                                                                                    |
|                      | <b>OPMERKING:</b> Met de opties Activate en Disable wordt de functie permanent geactiveerd of uitgeschakeld en zijn er geen andere wijzigingen meer toegestaan.                                                                                                    |
| CPU XD Support       | Hiermee kunt u de modus Execute Disable (Uitvoeren uitschakelen) van de processor inschakelen.                                                                                                    |
|                      | Standaardinstelling: Enable CPU XD Support (CPU XD-ondersteuning inschakelen)                                                                                                    |
| OROM Keyboard Access | Hiermee kunt u het gebruik van sneltoetsen instellen voor de<br>configuratieschermen van Option ROM tijdens het opstarten. De opties<br>zijn:                                                                                                    |
|                      | Enable (Uitschakelen) (Standaardinstelling)                                                                                                    |
|                      | <ul> <li>Disable (Uitschakelen)</li> </ul>                                                                                                    |
| Admin Setup Lockout  | Hiermee kunt u voorkomen dat gebruikers de Setup openen wanneer<br>er een administratorwachtwoord is ingesteld.<br>Standaardinstelling: <b>Disabled (Uitgeschakeld)</b>                                                                                                    |

Tabel 6. Secure Boot

| Optie                 | Beschrijving                                                                                               |
|-----------------------|----------------------------------------------------------------------------------------------------|
| Secure Boot Enable    | Met deze optie kunt u de functie Secure<br>Boot (Veilig opstarten) inschakelen of<br>uitschakelen.         |
|                       | Disabled (Uitgeschakeld)     (Standaardinstelling)                                                         |
|                       | Enabled (Ingeschakeld)                                                                                     |
| Expert Key Management | Met Expert key Management kunt u de<br>beveiligingssleuteldatabases PK, KEK, db<br>en dbx manipuleren.     |
|                       | Expert Key Management                                                                                      |
|                       | <ul> <li>Enable Custom Mode<br/>(Aangepaste modus inschakelen)</li> <li>standaard uitgeschakeld</li> </ul> |
|                       | Custom Mode Key Management                                                                                 |
|                       | <ul> <li><b>PK</b> (Standaardinstelling)</li> <li>KEK</li> <li>Db</li> <li>Dbx</li> </ul>                  |

#### Tabel 7. Prestaties

| Optie              | Beschrijving                                                                                                    |
|--------------------|----------------------------------------------------------------------------------------------------|
| Multi Core Support | Dit veld specificeert of een of alle<br>kernen van de processor ingeschakeld<br>zullen worden. De werking van<br>sommige applicaties zal verbeteren met<br>de extra kernen. Deze optie is standaard<br>ingeschakeld. Hiermee kunt u de<br>ondersteuning voor meerdere kernen<br>voor de processor in- of uitschakelen.<br>De opties zijn: |
|                    | <ul> <li>All (Alles) (Standaardinstelling)</li> <li>1</li> <li>2</li> <li>3</li> </ul>                                                                                                    |
| Intel SpeedStep    | Hiermee kunt u de functie Intel<br>SpeedStep in- of uitschakelen.<br>Standaardinstelling: <b>Enable Intel<br/>SpeedStep (Intel SpeedStep<br/>inschakelen)</b>                                                                                                    |
| C States Control   | Hiermee kunt u de aanvullende<br>slaapstanden van de processor in- of<br>uitschakelen.<br>Standaardinstelling: <b>C states (C-staat)</b> .                                                                                                    |

| Optie                | Beschrijving                                                                          |
|----------------------|---------------------------------------------------------------------------------------|
| Intel TurboBoost     | Hiermee kunt u de Intel TurboBoost-<br>modus van de processor in- of<br>uitschakelen. |
|                      | Standaardinstelling: Enable Intel<br>TurboBoost (Intel TurboBoost<br>ingeschakeld)    |
| Hyper-Thread Control | Hiermee kunt u HyperThreading in de<br>processor in- of uitschakelen.                 |
|                      | Standaardinstelling: <b>Enabled</b><br>(Ingeschakeld)                                 |

| Tabel 8. Energiebeheer | Tabel | 8. | Ene | rgie | bel | neer |
|------------------------|-------|----|-----|------|-----|------|
|------------------------|-------|----|-----|------|-----|------|

| Optie                  | Beschrijving                                                                                                    |  |
|------------------------|----------------------------------------------------------------------------------------------------|--|
| AC Behavior            | Hiermee kan de computer automatisch worden ingeschakeld wanneer de netadapter wordt aangesloten. Deze optie is uitgeschakeld.                                                                                                    |  |
|                        | Wake on AC                                                                                                    |  |
| Auto On Time           | Hiermee kunt u de tijd instellen waarop de computer automatisch moet worden ingeschakeld. De opties zijn:                                                                                                    |  |
|                        | Disabled (Uitgeschakeld) (Standaardinstelling)                                                                                                    |  |
|                        | Every Day (Elke dag)                                                                                                    |  |
|                        | Weekdays (Op werkdagen)                                                                                                    |  |
|                        | Select Days (Dagen selecteren)                                                                                                    |  |
| USB Wake Support       | Hiermee kunt u instellen of USB-apparaten de computer uit de stand-<br>bystand mogen halen. Deze optie is uitgeschakeld.                                                                                                    |  |
|                        | Enable USB Wake Support (Uit stand-by door USB inschakelen)                                                                                                    |  |
| Wireless Radio Control | Hiermee kunt u de draadloze bediening van WLAN- en WWAN-radio<br>instellen. De opties zijn:                                                                                                    |  |
|                        | Control WLAN Radio (Bediening WLAN-radio)                                                                                                    |  |
|                        | Control WWAN Radio (Bediening WWAN-radio)                                                                                                    |  |
|                        | Standaardinstelling: beide opties zijn uitgeschakeld.                                                                                                    |  |
| Wake on LAN/WLAN       | Met deze optie kan de computer opstarten vanuit de uit-stand wanneer<br>hij door een speciaal LAN-signaal wordt getriggerd. Inschakelen vanuit<br>stand-by wordt niet beïnvloed door deze instelling en moet worden<br>ingeschakeld in het besturingssysteem. Deze functie werkt alleen<br>wanneer de computer is aangesloten op netvoeding. |  |
|                        | Disabled (Uitgeschakeld): het systeem wordt niet ingeschakeld<br>wanneer deze een signaal voor inschakeling ontvangt van het LAN of<br>het draadloze LAN. (Standaardinstelling)                                                                                                    |  |
|                        | <ul> <li>LAN of WLAN: het systeem wordt ingeschakeld door speciale LAN-/<br/>WLAN-signalen.</li> </ul>                                                                                                    |  |
|                        | <ul> <li>LAN only: het systeem wordt ingeschakeld door speciale LAN-<br/>signalen.</li> </ul>                                                                                                    |  |

| Optie                                    | Beschrijving                                                                                                    |
|------------------------------------------|----------------------------------------------------------------------------------------------------|
|                                          | <ul> <li>WLAN Only (Alleen WLAN): het systeem wordt ingeschakeld door<br/>speciale WLAN-signalen.</li> </ul>                                                                                                    |
| Block Sleep                              | Hiermee kunt u voorkomen dat de computer in de slaapstand gaat. Deze optie is standaard uitgeschakeld.                                                                                                    |
|                                          | Block Sleep (Slaapstand blokkeren) (S3)                                                                                                    |
| Peak Shift                               | Peak Shift kan worden gebruikt om het netstroomverbruik tijdens<br>piektijden te minimaliseren. Stel voor elke genoemde dag van de week<br>de begin- en eindtijden in om de Peak Shift-modus uit te voeren. Tijdens<br>deze tijden draait het systeem op de batterij zelfs als hij is aangesloten<br>op het elektriciteitsnet, zolang de batterij boven de drempel blijft die is<br>opgegeven in het veld Battery Threshold (Batterijdrempel). Na de<br>opgegeven eindtijd draait het systeem op netstroom als het hierop is<br>aangesloten, maar de batterij wordt niet opgeladen. Pas nadat de starttijd<br>voor opladen is opgegeven, werkt het systeem weer normaal op<br>netstroom en wordt de batterij opgeladen. Deze optie is standaard<br>uitgeschakeld. |
|                                          | Enable Peak Shift (Piekverschuiving inschakelen)                                                                                                    |
| Advanced Battery Charge<br>Configuration | Hiermee kunnen batterijen van het systeem naar de Geavanceerde<br>batterijoplaadmodus gaan om de levensduur van de batterij te<br>maximaliseren. In de geavanceerde oplaadmodus worden een<br>standaardoplaadalgoritme en andere technieken gebruikt buiten<br>werktijden om de levensduur van de batterij te maximaliseren. Tijdens<br>werktijden wordt snel opladen gebruikt zodat de batterij sneller wordt<br>opgeladen en zo sneller weer gebruikt kan worden. Geef voor elke dag<br>van de week de tijd op waarop het systeem voor het meest zware werk<br>wordt gebruikt. Wanneer de werkperiode op 0 wordt ingesteld, betekent<br>dit dat het systeem die dag voor licht werk wordt gebruikt. Deze optie is<br>standaard uitgeschakeld.                   |
|                                          | • Enable Advanced Battery Charge Mode (Geavanceerde batterijoplaadmodus inschakelen)                                                                                                    |
| Primary Battery<br>Configuration         | <ul> <li>Hiermee kunt u instellen hoe de batterij moet worden opgeladen als de netadapter is aangesloten. De opties zijn:</li> <li>Adaptive (standaardinstellingen)</li> <li>Standard (Standaard)</li> <li>Express Charge (Expresse opladen)</li> <li>Hoofdgebruik van wisselstroom</li> <li>Custom (Aangepast): u kunt het percentage instellen voor het opladen van de batterij.</li> </ul>                                                                                                    |

#### Tabel 9. POST Behavior

| Optie            | Beschrijving                                                                                                  |
|------------------|----------------------------------------------------------------------------------------------------|
| Adapter Warnings | Hiermee kunt u de waarschuwingsberichten voor adapters activeren bij<br>het gebruik van bepaalde netadapters. |

| Optie                 | Beschrijving                                                                                                    |
|-----------------------|----------------------------------------------------------------------------------------------------|
|                       | Enable Adapter Warnings (Adapterwaarschuwingen inschakelen)     (standaardinstelling)                                                                                                    |
| Keypad (Embedded)     | Hiermee kunt u een van de twee methoden kiezen om het toetsenblok<br>in te schakelen dat in het interne toetsenbord is opgenomen.                                                                               |
|                       | Alleen Fn-toets (Standaardinstelling)                                                                                                    |
|                       | By Numlock (Via Numlock)                                                                                                    |
| Mouse/Touchpad        | Hiermee kunt u definiëren hoe de computer omgaat met de muis- en touchpadinvoer. De opties zijn:                                                                                                    |
|                       | Serial Mouse (Seriële muis)                                                                                                    |
|                       | PS2 Mouse (PS2-muis)                                                                                                    |
|                       | Touchpad/PS-2 Mouse (Touchpad/PS-2-muis) (Standaardinstelling)                                                                                                    |
| Numlock Enable        | Geeft aan of de NumLock-functie mag worden ingeschakeld wanneer de computer wordt opgestart. Deze optie is standaard ingeschakeld.                                                                              |
|                       | Enable Numlock (NumLock uitschakelen)                                                                                                    |
| Fn Key Emulation      | Hiermee kunt u de <scroll lock="">-toetsfunctie van een PS-2-toetsenbord<br/>laten overeenkomen met de <fn>-toetsfunctie van een intern<br/>toetsenbord. Deze optie is standaard ingeschakeld.</fn></scroll>    |
|                       | Enable Fn Key Emulation (Emulatie Fn-toets inschakelen)                                                                                                    |
| Fn Lock Options       | Met deze optie kan de sneltoetscombinatie <fn>+<esc> worden gebruikt<br/>om het primaire gedrag van F1-F12, te schakelen tussen de<br/>standaardfunctie en de secundaire functie. Fn Lock modi zijn:</esc></fn> |
|                       | Lock Mode Disable / Standaard                                                                                                    |
|                       | Lock Mode Enable / Secundair                                                                                                    |
| MEBx Hotkey           | Deze optie geeft aan of de MEBx-sneltoetsfunctie moet worden ingeschakeld wanneer het systeem opstart.                                                                                                    |
|                       | Enable MEBx Hotkey (MEBx-sneltoets inschakelen)     (standaardinstelling)                                                                                                    |
| Fastboot              | Met deze optie kan het opstartproces worden versneld door enkele compatibiliteitsstappen over te slaan.                                                                                                    |
|                       | <ul> <li>Minimaal: verkort de opstarttijd door de initialisatie van bepaalde<br/>hardware en configuraties over te slaan tijdens het opstarten.</li> </ul>                                                      |
|                       | • <b>Through</b> : voert volledige initialisatie van hardware en configuratie uit tijdens opstarten. (Standaardinstelling)                                                                                      |
|                       | • Automatisch: hiermee kan het BIOS beslissen over de initialisatie van de configuratie die wordt uitgevoerd tijdens opstarten.                                                                                 |
| Extend BIOS POST Time | Hiermee kunt u extra vertraging vóór het opstarten instellen en kan de<br>gebruiker de POST-statusmeldingen zien.                                                                                               |
|                       | O seconds (0 seconden) (standaardinstelling)                                                                                                    |
|                       | <ul> <li>5 seconds (5 seconden)</li> </ul>                                                                                                    |
|                       | 10 seconds (10 seconden)                                                                                                    |

Tabel 10. Virtualisatie-ondersteuning

| Optie             | Beschrijving                                                                                                    |
|-------------------|----------------------------------------------------------------------------------------------------|
| Virtualization    | Deze optie geeft aan of een Virtual Machine Monitor (VMM) gebruik kan<br>maken van de aanvullende hardwaremogelijkheden die door Intel<br>Vitalization Technology worden geleverd.                                                                                                    |
|                   | <ul> <li>Enable Intel Virtualization Technology (Intel Virtualization<br/>Technology inschakelen) (standaardinstelling)</li> </ul>                                                                                                    |
| VT for Direct I/O | Hiermee schakelt u VVM (Virtual Machine Monitor) in of uit voor het gebruik van de extra hardwaremogelijkheden van Intel Virtualization Technology voor directe I/O.                                                                                                    |
|                   | <ul> <li>Enable Intel VT for Direct I/O (Intel Virtualization Technology voor<br/>directe I/O inschakelen) (standaardinstelling)</li> </ul>                                                                                                    |
| Trusted Execution | Deze optie geeft aan of een Measured Virtual Machine Monitor (MVMM)<br>de extra hardwaremogelijkheden kan gebruiken die worden geboden<br>door Intel® Trusted Execution Technology. De TPM-<br>virtualisatietechnologie en virtualisatietechnologie voor directe I/O moet<br>zijn ingeschakeld om deze functie te gebruiken. Deze optie is standaard<br>uitgeschakeld. |
|                   | Trusted Execution                                                                                                    |

#### Tabel 11. Wireless (Draadloos)

| Optie                  | Beschrijving                                                                                                    |  |
|------------------------|----------------------------------------------------------------------------------------------------|--|
| Wireless Switch        | Hiermee kunt u bepalen welk draadloos apparaat met de schakelaar voor draadloze verbindingen kan worden beheerd. De opties zijn: |  |
|                        | • WWAN                                                                                                    |  |
|                        | • WLAN                                                                                                    |  |
|                        | GPS (op WWAN-module)                                                                                                    |  |
|                        | Bluetooth                                                                                                    |  |
|                        | Alle opties zijn standaard ingeschakeld.                                                                                         |  |
| Wireless Device Enable | Hiermee kunt u de draadloze apparaten in- of uitschakelen. De opties zijn:                                                       |  |
|                        | • WWAN/GPS                                                                                                    |  |
|                        | • WLAN                                                                                                    |  |
|                        | Bluetooth                                                                                                    |  |

Alle opties zijn standaard ingeschakeld.

| Optie          | Beschrijving                                                                                                    |
|----------------|----------------------------------------------------------------------------------------------------|
| Service Tag    | Dit toont de servicetag van uw computer.                                                                                                 |
| Asset Tag      | Hier kunt u een inventaristag voor de computer maken als er nog geen inventaristag is ingesteld. Deze optie is standaard niet ingesteld. |
| BIOS Downgrade | Met dit veld kunt u het terugzetten van de systeemfirmware naar vorige revisies beheren.                                                 |

| Optie         | Beschrijving                                                                                                    |
|---------------|----------------------------------------------------------------------------------------------------|
|               | Allow BIOS Downgrade (BIOS downgraden toestaan)                                                                                                    |
| Data Wipe     | Met dit veld kunnen gebruikers veilig gegevens wissen van alle interne<br>opslagapparaten.<br>• Wipe on Next Boot                                                                                                    |
|               | Wanneer u deze bewerking selecteert, worden alle apparaten in het<br>systeem veilig gewist. Hier volgt een lijst met apparaten waarop deze<br>bewerking van toepassing is:                                                                                           |
|               | <ul> <li>Interne harde schijf</li> <li>Intern vaste-toestandstation</li> <li>Interne mSATA</li> <li>Internal eMMC</li> </ul>                                                                                                    |
| BIOS Recovery | <ul> <li>Hiermee kan de gebruiker bepaalde beschadigd BIOS condities<br/>herstellen vanuit een herstelbestand op primaire harde schijf of een<br/>extern USB-stick. Deze optie is standaard ingeschakeld.</li> <li>Herstel vanaf harde schijf inschakelen</li> </ul> |

Tabel 13. System Logs (Systeemlogboeken)

| Optie          | Beschrijving                                                                                             |
|----------------|----------------------------------------------------------------------------------------------------|
| BIOS events    | Toont het logboek voor systeemgebeurtenissen; hiermee kunt u het<br>logboek wissen.                      |
| Thermal Events | Laat het logboek met thermische gebeurtenissen zien en geeft u de<br>mogelijkheid dit logboek te wissen. |
| Power Events   | Laat het logboek met energiegebeurtenissen zien en geeft u de<br>mogelijkheid dit logboek te wissen.     |

## Het BIOS updaten

Het wordt aanbevolen om uw BIOS (systeeminstallatie) te updaten, tijdens het vervangen van het moederbord, of wanneer een update beschikbaar is. Bij laptops dient ervoor te worden gezorgd dat de accu volledig is opgeladen en de notebook op de reguliere stroomvoorziening is aangesloten.

- **1.** Start de computer opnieuw op.
- 2. Ga naar dell.com/support.
- 3. Als u het serviceplaatje of de code voor express-service van uw computer hebt:

![](_page_44_Picture_8.jpeg)

**OPMERKING:** Als u het serviceplaatje wilt vinden, klik dan op **Waar is mijn serviceplaatje?** 

OPMERKING: Als u uw serviceplaatje niet kunt vinden, klik dan op Serviceplaatje detecteren. Ga verder met de instructies op het scherm.

- 4. Vul de Service Tag of Express Service Code in en klik op Submit (Verzenden).
- 5. Als u het serviceplaatje niet kunt vinden, klik dan op de productcategorie van uw computer.
- 6. Kies in de lijst het producttype.
- 7. Selecteer uw computermodel en de Productondersteuningspagina van uw computer verschijnt.
- 8. Klik op Stuurprogramma's & downloads.

- 9. Selecteer op het scherm voor applicaties en stuurprogramma's, onder de vervolgkeuzelijst Besturingssysteem, BIOS.
- 10. Bepaal het nieuwste BIOS-bestand en klik op Download File (Bestand downloaden).
- Selecteer uw voorkeursmethode voor het downloaden in het venster Selecteer hieronder uw voorkeursmethode voor downloaden; klik op Download File (Bestand downloaden).
   Het venster File Download (Bestand downloaden) wordt weergegeven.
- **12.** Klik op **Save** (Opslaan) om het bestand op uw computer op te slaan.
- **13.** Klik op **Run (Uitvoeren)** om de bijgewerkte BIOS-instellingen te installeren op uw computer. Volg de aanwijzingen op het scherm.

#### Systeem- en installatiewachtwoord

U kunt ter beveiliging van uw computer een wachtwoord voor het systeem en de installatie aanmaken.

| Type<br>wachtwoord                                | Beschrijving                                                                                                    |  |  |
|---------------------------------------------------|----------------------------------------------------------------------------------------------------|--|--|
| System Password<br>(Systeemwachtwo<br>ord)        | Wachtwoord dat moet worden ingevuld om aan uw systeem in te loggen.                                                             |  |  |
| Installatiewachtwo<br>ord                         | Wachtwoord dat moet worden ingevuld voor toegang en het aanbrengen van wijzigingen aan de BIOS-instellingen van uw computer.    |  |  |
| $\bigwedge_{\text{computer.}}^{\text{WAARSCHUW}}$ | ING: De wachtwoordfunctie zorgt voor een basisbeveiliging van de gegevens in uw                                                 |  |  |
| WAARSCHUW<br>en niet vergrei                      | WAARSCHUWING: ledereen heeft toegang tot de gegevens op uw computer als deze onbeheerd en niet vergrendeld wordt achtergelaten. |  |  |

**OPMERKING:** De wachtwoordfunctie is bij levering van uw computer uitgeschakeld.

#### Een systeem- en installatiewachtwoord toewijzen

U kunt een nieuw **Systeemwachtwoord** en/of **Installatiewachtwoord** toewijzen, of een bestaand **Systeemwachtwoord** en/of **Installatiewachtwoord** alleen wijzigen wanneer **Wachtwoordstatus Ontgrendeld** is. Als de wachtwoordstatus **Vergrendeld** is, kunt u het systeemwachtwoord niet wijzigen.

![](_page_45_Picture_11.jpeg)

**OPMERKING:** Als de wachtwoord-jumper is uitgeschakeld, worden de bestaande wachtwoorden voor systeem en installatie verwijderd en heeft u geen systeemwachtwoord nodig om op de computer in te loggen.

Druk voor het openen van een system setup na het aanzetten of opnieuw opstarten van de computer meteen op <F2>.

- Selecteer System Security (Systeembeveiliging) in het scherm System BIOS (Systeem BIOS), of System Setup (Systeeminstallatie) en druk op Enter. Het scherm Systeembeveiliging wordt geopend.
- 2. Controleer in het scherm System Security (Systeembeveiliging) of Password Status (Wachtwoordstatus) op Unlocked (Ontgrendeld) staat.
- **3.** Selecteer **Systeemwachtwoord**, voer uw systeemwachtwoord in en druk op Enter of Tab. Hanteer de volgende richtlijnen om het systeemwachtwoord toe te kennen:

- Een wachtwoord mag bestaan uit maximaal 32 tekens.
- Het wachtwoord mag de nummers 0 t/m 9 bevatten.
- Er mogen alleen kleine letters worden gebruikt.
- Alleen de volgende speciale tekens zijn toegestaan: spatie, ("), (+), (,), (-), (.), (/), (;), ([), (\), (]), (`).

Vul het systeemwachtwoord op aangeven nogmaals in.

- 4. Vul hetzelfde systeemwachtwoord als daarvoor in en klik op OK.
- 5. Selecteer Installatiewachtwoord, typ uw systeemwachtwoord in en druk op Enter of Tab. Er verschijnt een melding om het installatiewachtwoord nogmaals in te vullen.
- 6. Vul hetzelfde wachtwoord als daarvoor in en klik op OK.
- 7. Druk op Esc waarna een melding verschijnt om de wijzigingen op te slaan.
- Druk op Y om de wijzigingen op te slaan.
   Hierna wordt de computer opnieuw opgestart.

#### Een bestaand systeem- of installatiewachtwoord verwijderen of wijzigen

Zorg dat de **Password Status (Wachtwoordstatus)** in de systeeminstallatie ontgrendeld is voordat het wachtoord voor het systeem en/of de installatie gewijzigd wordt. U kunt geen van beide wachtwoorden verwijderen of wijzigen als de **Password Status (Wachtwoordstatus)** geblokkeerd is. Druk na het aanzetten of opnieuw opstarten van de computer onmiddellijk op F2 om naar de System Setup te gaan.

 Selecteer System Security (Systeembeveiliging) in het scherm System BIOS (Systeem BIOS), of System Setup (Systeeminstallatie) en druk op Enter. Het scherm System Security (Systeembeveiliging) wordt geopend.

Controleer in het scherm System Security (Systeembeveiliging) of Password Status

- (Wachtwoordstatus) op Unlocked (Ontgrendeld) staat.
- **3.** Selecteer **System Password (Systeemwachtwoord)**, wijzig of verwijder het bestaande systeemwachtwoord en druk op Enter of Tab.
- 4. Selecteer **Setup Password (Installatiewachtwoord)**, wijzig of verwijder het bestaande installatiewachtwoord en druk op Enter of Tab.

![](_page_46_Picture_17.jpeg)

- 5. Druk op Esc waarna een melding verschijnt om de wijzigingen op te slaan.
- **6.** Druk op Y om de wijzigingen op te slaan en de systeeminstallatie te verlaten. Hierna wordt de computer opnieuw opgestart.

# 4

# Diagnostiek

Start bij problemen met uw computer eerst de ePSA diagnosefuncties voordat u met Dell contact opneemt voor technische assistentie. Het doel van het starten van deze diagnostische functies is het testen van de hardware van uw computer zonder extra apparatuur nodig te hebben of de kans te lopen om gegevens te verliezen. Als u het probleem niet zelf kunt oplossen, kunnen de medewerkers u op basis van de diagnosefuncties verder helpen om het probleem op te lossen.

# Diagnostische Enhanced Pre-Boot System Assessment (ePSA)

Het diagnostische ePSA (ook bekend als systeemdiagnose) voert een volledige controle van de hardware van uw computer uit. Het ePSA maakt deel uit van het BIOS en wordt door het BIOS gestart. Deze diagnosefunctie biedt een reeks mogelijkheden voor specifieke apparaten of groepen apparaten waarmee u:

- Automatische tests kunt laten uitvoeren of in interactieve modus
- Tests herhalen
- Testresultaten weergeven of opslaan
- Grondige testen kunt laten uitvoeren voor extra testmogelijkheden voor nog meer informatie over het/de defecte apparaat/apparaten
- Statusmeldingen bekijken waarin staat of de tests goed verlopen zijn
- Foutmeldingen bekijken waarin staat of er tijdens het testen problemen zijn opgetreden

VAARSCHUWING: De systeemdiagnose kunt gebruiken om alleen uw computer te testen. Het gebruik van dit programma op meerdere computers kan leiden tot ongeldige resultaten of foutmeldingen.

![](_page_47_Picture_12.jpeg)

**OPMERKING:** Sommige testen voor specifieke apparaten moeten interactie worden doorlopen. Zorg er daarom voor dat u altijd zicht op het beeldscherm heeft wanneer de tests worden uitgevoerd.

- 1. Start de computer op.
- 2. Druk tijdens het opstarten van de computer op F12 wanneer het logo van Dell verschijnt.
- 3. Selecteer in het opstartmenu de optie Diagnostics (Diagnose).

Het venster **Enhanced Pre-boot System Assessment** (ePSA) wordt geopend met alle apparaten die de computer heeft gedetecteerd. Het diagnoseprogramma start de tests voor al deze apparaten.

- **4.** Als u alleen een test voor een specifiek apparaat wilt laten uitvoeren, drukt u op Esc en klikt u op **Yes** (Ja) om de diagnosetest te stoppen.
- 5. Selecteer het apparaat in het linkervenster en klik op Run Tests (Tests starten).
- **6.** Van eventuele problemen worden foutcodes weergegeven. Noteer de foutcode(s) en neem contact op met Dell.

# Problemen oplossen

U kunt eventuele problemen met uw computer oplossen met behulp van aanduidingen, zoals diagnostische lampjes, piepcodes en foutmeldingen die tijdens het werken met de computer optreden.

## Statuslampjes van apparaat

#### Tabel 14. Statuslampjes van apparaat

| $\bigcirc$ | Gaat branden wanneer u de computer inschakelt en knippert wanneer de computer zich in de energiebeheermodus bevindt. |
|------------|----------------------------------------------------------------------------------------------------|
| 0          | Gaat branden wanneer de computer gegevens leest of schrijft.                                                         |
| 7          | Gaat branden of knippert om de batterijstatus aan te geven.                                                          |
| «Å»        | Gaat branden wanneer het draadloze netwerk is ingeschakeld.                                                          |

De ledstatuslampjes van het apparaat bevinden zich meestal boven of links van het toetsenbord. Ze worden gebruikt om de verbindings- en activiteitstatus van de opslag-, batterij- en draadloze apparaten aan te geven. Ook zijn de statuslampjes handig bij het stellen van een diagnose als er mogelijk een probleem is met het systeem.

In de onderstaande tabel vindt u een overzicht van led-codes die worden weergegeven bij mogelijke problemen.

| Ledlampje voor<br>opslag | Ledlampje<br>aan/uit | Ledlampje<br>voor<br>draadloos | Foutbeschrijving                                                                                           |
|--------------------------|----------------------|--------------------------------|----------------------------------------------------------------------------------------------------|
| Knipperend               | Ononderbro<br>ken    | Ononderbroke<br>n              | Er heeft zich mogelijk een fout in de processor<br>voorgedaan.                                             |
| Ononderbroken            | Knipperend           | Ononderbroke<br>n              | Er zijn geheugenmodules gedetecteerd, maar er is een fout opgetreden.                                      |
| Knipperend               | Knipperend           | Knipperend                     | Er is een fout in het moederbord opgetreden.                                                               |
| Knipperend               | Knipperend           | Ononderbroke<br>n              | Er is mogelijk een fout opgetreden met een grafische of videokaart.                                        |
| Knipperend               | Knipperend           | Uit                            | Systeem werkt niet na initialisatie van vaste schijf OF<br>Systeem werkt niet na Option ROM-initialisatie. |
| Knipperend               | Uit                  | Knipperend                     | De USB-controller heeft een probleem ontdekt tijdens initialisatie.                                        |

#### Tabel 15. Ledlampjes

| Ledlampje voor<br>opslag | Ledlampje<br>aan/uit | Ledlampje<br>voor<br>draadloos | Foutbeschrijving                                                         |
|--------------------------|----------------------|--------------------------------|--------------------------------------------------------------------------|
| Ononderbroken            | Knipperend           | Knipperend                     | Er zijn geen geheugenmodules geïnstalleerd/<br>gedetecteerd.             |
| Knipperend               | Ononderbro<br>ken    | Knipperend                     | Er is een probleem opgetreden met het beeldscherm tijdens initialisatie. |
| Uit                      | Knipperend           | Knipperend                     | De modem voorkomt dat het systeem POST kan voltooien.                    |
| Uit                      | Knipperend           | Uit                            | Het geheugen wordt niet geïnitialiseerd of wordt niet ondersteund.       |

## Statuslampjes van de batterij

Als de computer is aangesloten op een stopcontact, werkt het batterijlampje als volgt:

| Afwisselend oranje<br>en wit knipperend                  | Een niet-geauthenticeerde of niet ondersteunde, niet van Dell afkomstige<br>netadapter is op de laptop aangesloten. |
|----------------------------------------------------------|----------------------------------------------------------------------------------------------------|
| Afwisselend oranje<br>knipperend en<br>ononderbroken wit | Tijdelijke batterijstoring bij aangesloten netadapter.                                                              |
| Continu<br>knipperend oranje<br>lampje                   | Fatale batterijstoring bij aangesloten netadapter.                                                                  |
| Lampje uit                                               | Batterij opgeladen bij aangesloten netadapter.                                                                      |
| Wit lampje aan                                           | Batterij in oplaadmodus bij aangesloten netadapter.                                                                 |
|                                                          |                                                                                                    |

## **Specificaties**

## **Technische specificaties**

![](_page_50_Picture_3.jpeg)

**OPMERKING:** Het aanbod kan per regio verschillen. Voor meer informatie over de configuratie van uw computer in:

- Windows 10: klik of tik op Start  $\rightarrow$  Instellingen  $\rightarrow$  Systeem  $\rightarrow$  Over.
- Windows 8.1 en Windows 8: klik of tik op**Start**  $\rightarrow$  **Pc-instellingen**  $\rightarrow$  **Pc en apparaten**  $\rightarrow$  **Pc Info**.
- Windows 7: klik op **Start**, klik met de rechtermuisknop op **Deze computer** en selecteer **Eigenschappen**.

#### Tabel 16. Systeeminformatie

| Functie             | Specificatie                                                                                                    |
|---------------------|----------------------------------------------------------------------------------------------------|
| Chipset van systeem | Intel SKL PCH-H CM236                                                                                                    |
| Interrupt-niveaus   | <ul><li>Interruptcontroller</li><li>Ondersteunt maximaal acht legacy-interruptpinnen</li><li>Ondersteunt PCI 2.3 Message Signaled</li></ul>          |
|                     | <ul><li>Interrupts</li><li>Geïntegreerde IO APIC-mogelijkheid met 24 interrupts</li><li>Ondersteunt Processor System Bus interruptlevering</li></ul> |
| BIOS-chip (NVRAM)   | 128 Mb (16 MB)                                                                                                    |
| Tabel 17. Processor |                                                                                                    |

| Functie        | Specificatie                                                                      |
|----------------|-----------------------------------------------------------------------------------|
| Type processor | <ul><li>Intel Core i5 en i7 Quad Core (6e generatie)</li><li>Intel Xeon</li></ul> |
| L1-cache       | Mximaal 32 KB cache, afhankelijk van processortype                                |
| L2-cache       | maximaal 256 KB cache, afhankelijk van processortype                              |
| L3 cache       | Maximaal 8 MB cache, afhankelijk van processortype                                |

#### Functie

Specificatie

Intel Smart cache met Last Level Cache Maximaal 8 MB cache, afhankelijk van processortype

#### Tabel 18. Geheugen

| Functie         | Specificatie                    |
|-----------------|---------------------------------|
| Туре            | DDR4                            |
| Snelheid        | 2133MHz, 2667MHz en ECC 2133MHz |
| Connectoren     | 4 SoDIMM-sockets                |
| Capaciteit      | 4 GB, 8 GB en 16 GB             |
| Minimumgeheugen | 8 GB                            |
| Maximumgeheugen | 64 GB                           |
|                 |                                 |

#### Tabel 19. Video

| Functie                      | Specificatie                                                                                                    |  |
|------------------------------|----------------------------------------------------------------------------------------------------|--|
| Туре                         | MXM type-A insteekkaart                                                                                                    |  |
| Gegevensbus                  | PCIE x16, Gen3                                                                                                    |  |
| Videocontroller en geheugen: | <ul> <li>AMD FirePro W5170M, 2GB GDDR5</li> <li>Nvidia Quadro M1000M, 2GB GDDR5</li> <li>Nvidia Quadro M2000M, 4GB GDDR5</li> </ul> |  |

#### Tabel 20. Audio

| Functie      | Specificatie                      |
|--------------|-----------------------------------|
| Geïntegreerd | tweekanaals High-Definition audio |

#### Tabel 21. Communicatie

| Functie              | Specificatie                                                                                                    |
|----------------------|----------------------------------------------------------------------------------------------------|
| Netwerkadapter       | netwerkinterfacekaart die een communicatie van 10/100/1000<br>Mb/s aankan                                                                       |
| Wireless (Draadloos) | <ul> <li>interne WLAN-kaart</li> <li>interne WWAN-kaart</li> <li>draadloze Bluetooth-ondersteuning</li> <li>High speed bluetooth 4.0</li> </ul> |

#### Tabel 22. Uitbreidingsbus

| Functie    | Specificatie                                                          |
|------------|-----------------------------------------------------------------------|
| Bustype    | PCI Express 1.0, 2.0 en 3.0, SATA 1.0A, 2.0 en 3.0, USB 2.0 en<br>3.0 |
| Busbreedte | PCIe X16                                                              |

Functie

BIOS-chip (NVRAM)

Specificatie 128 Mb (16 MB)

| Tabel 23. | Poorten en | connectoren |
|-----------|------------|-------------|
|           |            |             |

| Functie                                               | Specificatie                                       |
|-------------------------------------------------------|----------------------------------------------------|
| Geluid                                                | Universele audioconnector                          |
| Netwerkadapter                                        | één RJ45-connector                                 |
| USB C-connector                                       | één (optioneel)                                    |
| USB 3.0                                               | vier                                               |
| Video                                                 | 19-pins HDMI-connector, Mini DisplayPort-connector |
| Geheugenkaartlezer                                    | SD 4,0                                             |
| Dockingpoort                                          | één                                                |
| Micro SIM-poort (Micro Subscriber<br>Identity Module) | één                                                |
| Smart-kaart (optioneel)                               | één                                                |

#### Tabel 24. Beeldscherm

| Functie                  |                                                                  |
|--------------------------|------------------------------------------------------------------|
| Туре                     | <ul> <li>FHD (1920 x 1080)</li> <li>UHD (3840 x 2160)</li> </ul> |
| Afmetingen               | 15,6 inch                                                        |
| Afmetingen:              |                                                                  |
| Hoogte                   | 210 mm (8,26 inch)                                               |
| Breedte                  | 359,80 mm (14,16 inch)                                           |
| Diagonaal                | 396,24 mm (15,60 inch)                                           |
| Actief gedeelte (X/Y)    | <ul> <li>FHD (1920 x 1080)</li> <li>UHD (3840 x 2160)</li> </ul> |
| Maximale resolutie       | <ul> <li>FHD (1920 x 1080)</li> <li>UHD (3840 x 2160)</li> </ul> |
| Maximale helderheid      | • UHD (400 nits)                                                 |
| Werkingshoek             | 0° (dicht) tot 135°                                              |
| Vernieuwingsfrequentie   | 60 Hz                                                            |
| Minimale gezichtshoeken: |                                                                  |
| Horizontaal/Verticaal    | • FHD (60/60/50/50)                                              |

| Functie        | Specificatie                                                                                                    |
|----------------|----------------------------------------------------------------------------------------------------|
| Aantal toetsen | <ul> <li>Verenigde Staten: 103 toetsen</li> <li>Verenigd Koninkrijk: 104 toetsen</li> <li>Brazilië: 106 toetsen</li> <li>Japan: 107 toetsen</li> </ul> |
| Opmaak         | QWERTY/AZERTY/Kanji                                                                                                    |

#### Tabel 25. Toetsenbord

#### Tabel 26. Touchpad

| Functie          | Specificatie |  |
|------------------|--------------|--|
| Actief gedeelte: |              |  |
| X-as             | 99,5 mm      |  |
| Y-as             | 53 mm        |  |

#### Tabel 27. Camera

| Functie                    | Specificatie                                          |
|----------------------------|-------------------------------------------------------|
| Туре                       | CMOS-sensor                                           |
| Resolutie stilstaand beeld | 1280 x 720 pixels (Maximum)                           |
| Videoresolutie             | 1280 x 720 Pixels bij 30 frames per seconde (Maximum) |
| Diagonaal                  | 74 graden                                             |

#### Tabel 28. Opslag

| Functie             | Specificatie                                                                                                    |
|---------------------|----------------------------------------------------------------------------------------------------|
| Opslag:             |                                                                                                    |
| Opslaginterface     | <ul> <li>SATA 1 (1,5 Gb/s)</li> <li>SATA 2 (3,0 Gb/s)</li> <li>SATA 3 (6 Gb/s)</li> <li>PCle express</li> </ul>           |
| Stationconfiguratie | één interne 9,5/7,0/5,0/ mm SATA HDD/SSD (SATA3)                                                                          |
| Afmetingen          | 1 TB 5400 rpm, 128/256/512 GB SATA 3 SSD, 256 GB SATA 3 SSD,<br>1 TB M.2 SSD, 1 TB SATA 3 SSD                             |
|                     | <b>OPMERKING:</b> De grootte van de harde schijf is onderhevig<br>aan wijzigingen. Ga voor meer informatie naar dell.com. |

#### Tabel 29. Batterij

| Functie                                   | Specificatie                                                                                                    |
|-------------------------------------------|----------------------------------------------------------------------------------------------------|
| Туре                                      | lithium-ion                                                                                                    |
| Afmetingen (6-cels invoer/ 6-cell upsell/ | 6-cell lange levensduur (LCL, long cycle life):                                                                                                 |
| Diepte                                    | 71,3 mm (2,81 inch)                                                                                                    |
| Hoogte                                    | 234,89 mm (9,25 inch)                                                                                                    |
| Breedte                                   | 18,45 mm (0,73 inch)                                                                                                    |
| Gewicht                                   | <ul> <li>6-cell invoer - 395 g (0,87 lb)</li> <li>6-cell upsell/LCL- 405 g (0,89 lb)</li> </ul>                                                 |
| Spanning                                  | <ul> <li>6-cell invoer - 11,1 V</li> <li>6-cell upsell/LCL - 11,4 V</li> </ul>                                                                  |
| Levensduur                                | <ul><li> 300 ontlaad-/laadcycli</li><li> 1000 ontlaad-/laadcycli (LCL)</li></ul>                                                                |
| Temperatuurbereik:                        |                                                                                                    |
| In bedrijf                                | <ul> <li>Opladen: 0 °C tot en met 50 °C (32 °F tot en met 158 °F)</li> <li>Ontladen: 0 °C tot en met 70 °C (32 °F tot en met 122 °F)</li> </ul> |
| Niet in bedrijf                           | -20 °C tot 65 °C (4 °F tot 149 °F)                                                                                                    |
| Knoopbatterij                             | CR2032-lithiumknoopbatterij van 3 V                                                                                                    |

#### Tabel 30. Netadapter

| Functie                   | Specificatie                              |
|---------------------------|-------------------------------------------|
| Ingangsspanning           | 100 V wisselstroom tot 240 V wisselstroom |
| Ingangsstroom (maximum)   | 2,34 A                                    |
| Ingangsfrequentie         | 50 Hz tot 60 Hz                           |
| Uitgangsvermogen          | 180 W                                     |
| Uitgangsstroom            | 9,23 A                                    |
| Nominale uitgangsspanning | 19,50 VDC                                 |
| Afmetingen:               | 180 W                                     |
| Hoogte                    | 30 mm (1,18 inch)                         |
| Breedte                   | 155 mm (6,10 inch)                        |
| Diepte                    | 76,2 mm (3,0 inch)                        |
| Gewicht                   | 0,58 kg (1,28 lb)                         |
| Temperatuurbereik:        |                                           |
| In bedrijf                | 0 °C tot 40 °C (32 °F tot en met 104 °F)  |

#### Functie

Specificatie

Niet in bedrijf

-40 °C tot en met 70°C (-40 °F tot en met 158 °F)

#### Tabel 31. Contactloze smartcard

| Functie                                     | Specificatie                                                                                                    |
|---------------------------------------------|----------------------------------------------------------------------------------------------------|
| Ondersteunde smartcards en<br>technologieën | <ul> <li>ISO14443A — 160 kbps, 212 kbps, 424 kbps en 848 kbps</li> <li>ISO14443B — 106 kbps, 212 kbps, 424 kbps en 848 kbps</li> <li>ISO15693</li> <li>HID iClass</li> <li>FIPS201</li> <li>NXP Decfire</li> </ul> |
|                                             | NXP Destire                                                                                                    |

#### Tabel 32. Fysieke afmeting

| Fysieke specificaties | Specificatie                                                                                 |
|-----------------------|----------------------------------------------------------------------------------------------|
| Hoogte:               |                                                                                              |
| Raak                  | <ul> <li>Voorzijde: 28,4 mm (1,12 inch)</li> <li>Achterzijde: 33,7 mm (1,33 inch)</li> </ul> |
| Non-touch             | <ul> <li>Voorzijde: 27,7 mm (1,09 inch)</li> <li>Achterzijde: 33,0 mm (1,30 inch)</li> </ul> |
| Breedte               | 378 mm (14,88 inch)                                                                          |
| Diepte                | 261 mm (10,28 inch)                                                                          |
| Gewicht (minimum)     | 2,80 kg (6,17 lb)                                                                            |

#### Tabel 33. Omgeving

| Functie                          | Specificatie                                  |
|----------------------------------|-----------------------------------------------|
| Temperatuurbereik:               |                                               |
| In bedrijf                       | 0 °C tot en met 40°C (32 °F tot en met 104°F) |
| Opslag                           | -40 °C tot 65 °C (-40 °F tot 149 °F)          |
| Relatieve vochtigheid (maximum): |                                               |
| In bedrijf                       | 10% tot 90% (niet-condenserend)               |
| Opslag                           | 5% tot 95% (niet-condenserend)                |
| Maximumvibratie:                 |                                               |
| In bedrijf                       | 0,66 Grms (2 Hz - 600 Hz)                     |
| Opslag                           | 1,3 Grms (2 Hz - 600 Hz)                      |
| Maximumimpact:                   |                                               |
| In bedrijf                       | 140 G, 2 ms                                   |
| Niet in bedrijf                  | 163 G, 2 ms                                   |

| Functie                  | Specificatie                                            |
|--------------------------|---------------------------------------------------------|
| Hoogte:                  |                                                         |
| Opslag                   | 0 tot en met 10668 m (0 ft tot en met 35.000 ft)        |
| Mate van luchtvervuiling | G1 of lager, zoals gedefinieerd in ANSI/ISA-S71.04-1985 |

# 7

## **Contact opnemen met Dell**

![](_page_57_Picture_2.jpeg)

**OPMERKING:** Als u geen actieve internetverbinding hebt, kunt u de contactgegevens vinden op de factuur, de pakbon of in de productcatalogus van Dell.

Dell biedt diverse online en telefonische ondersteunings- en servicemogelijkheden. De beschikbaarheid verschilt per land en product en sommige services zijn mogelijk niet beschikbaar in uw regio. Wanneer u met Dell contact wilt opnemen voor vragen over de verkoop, technische ondersteuning of de klantenservice:

- 1. Ga naar Dell.com/support.
- 2. Selecteer uw ondersteuningscategorie.
- **3.** Zoek naar uw land of regio in het vervolgkeuzemenu **Choose a Country/Region (Kies een land/ regio)** onderaan de pagina.
- 4. Selecteer de gewenste service- of ondersteuningslink.